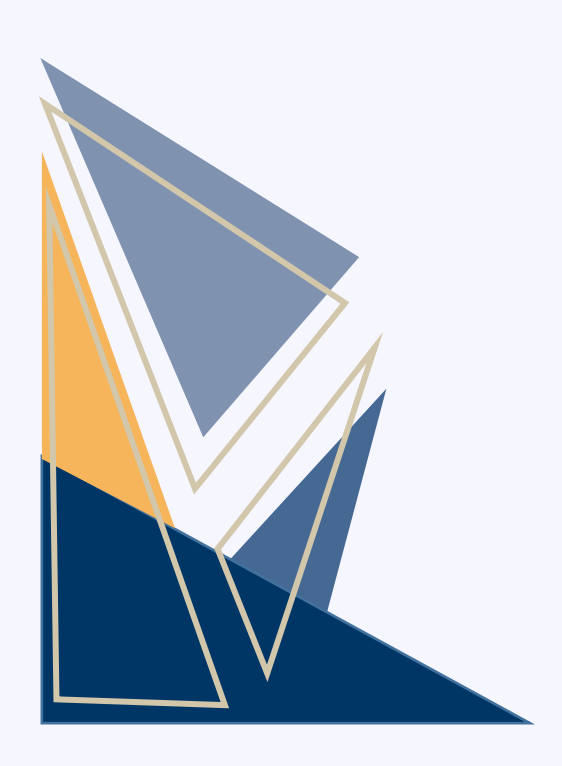

# 醫療事故通報平台 系統簡介

財團法人醫院評鑑暨醫療品質策進會

112年12月28日座談會 113年01月22日說明會 說明版

# 簡報大綱 CONTENTS

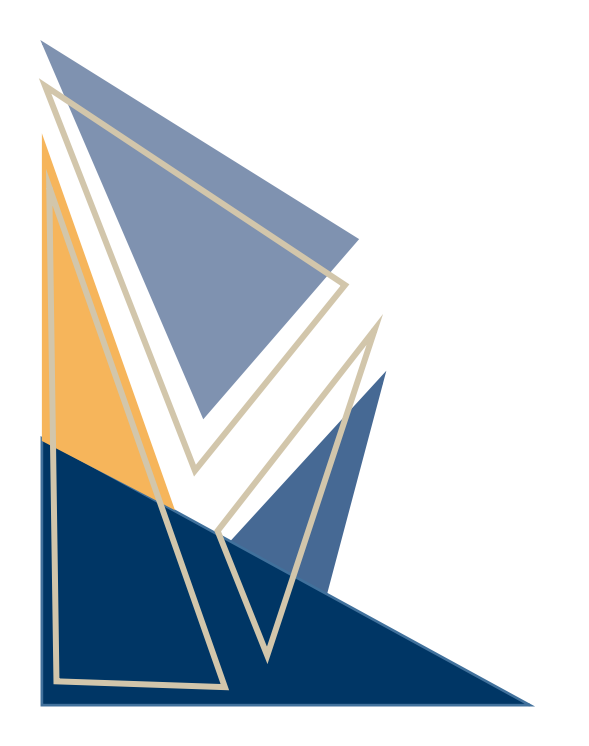

## **01** 醫療機構

- 帳號登錄與管理
- 通報方式
- 通報事件管理及查詢

02 民眾

- 通報方式
- 通報事件查詢

## **03** 衛生局

- 登入
- 通報事件查詢

## ■ 醫療事故通報平台入口網站

●方式一:台灣病人安全資訊網,點選【醫療事故通報】登錄
 (<u>https://www.patientsafety.mohw.gov.tw</u>)

●方式二:輸入醫療事故通報平台網址登錄

( <u>https://www.mars.mohw.gov.tw</u> )

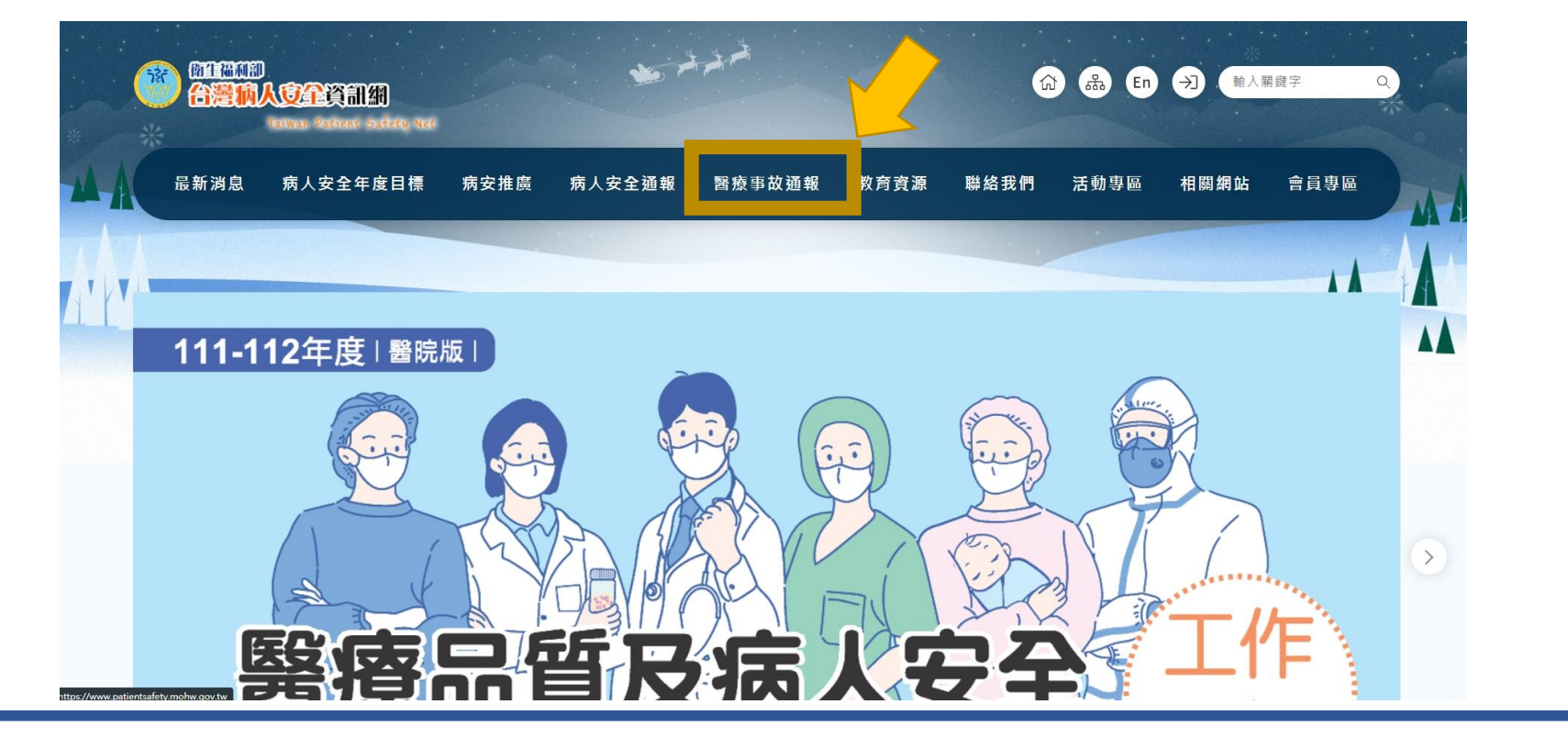

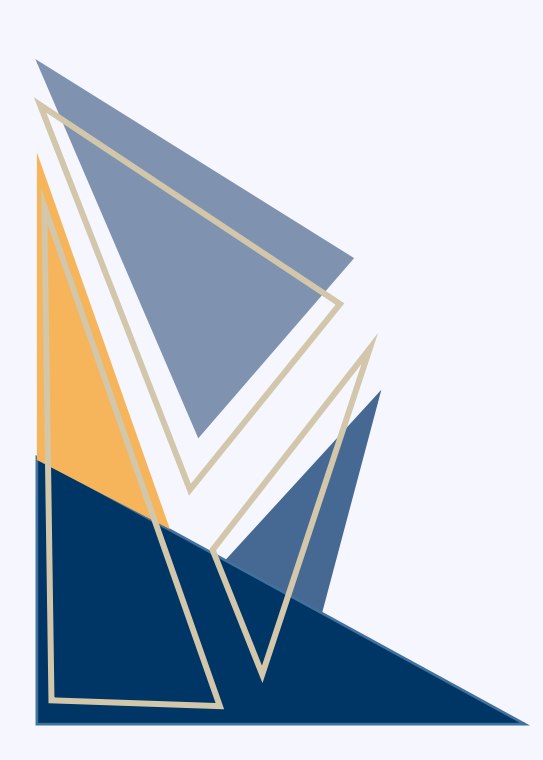

# 

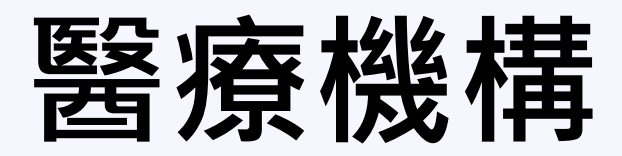

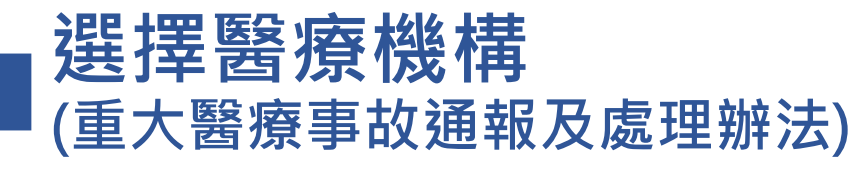

●提供「登入」及「帳號申請」兩個功能。
 ●依提供之帳號密碼,點選【登入】,更新聯絡人資料。
 ●未收到帳號密碼的機構,點選【帳號申請】。

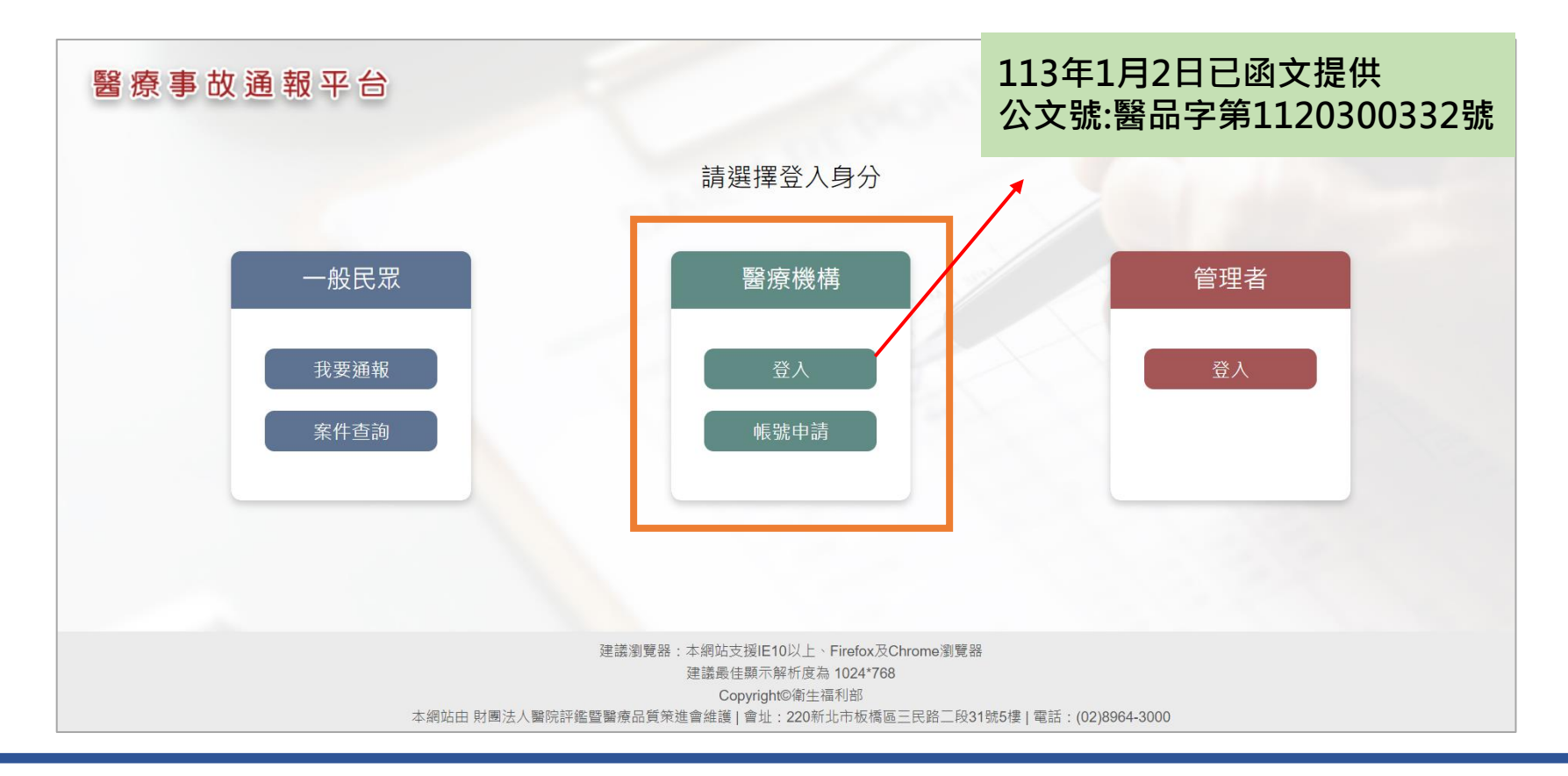

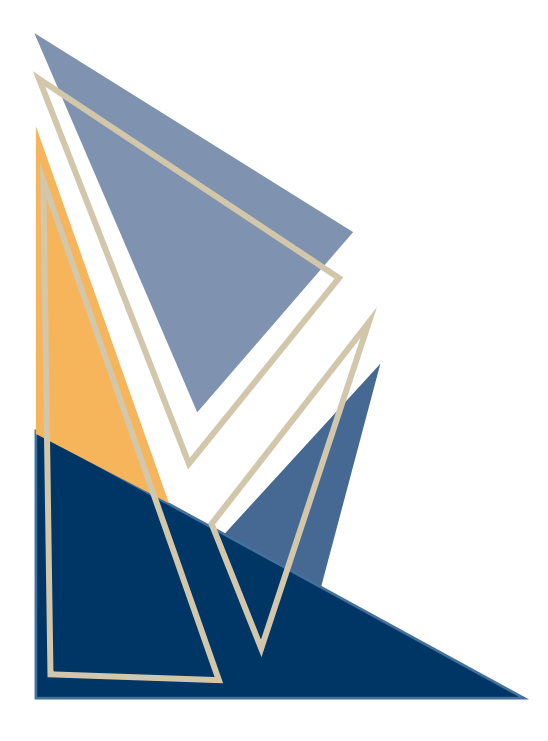

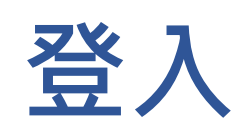

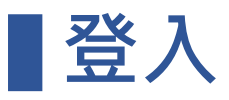

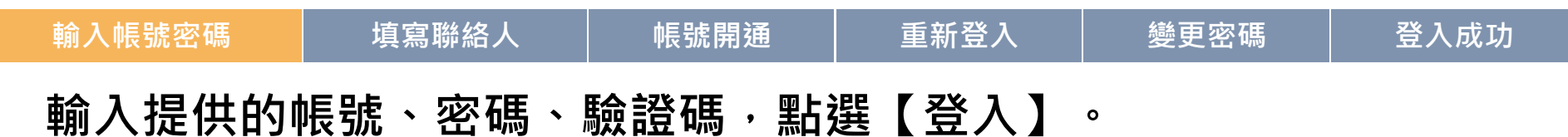

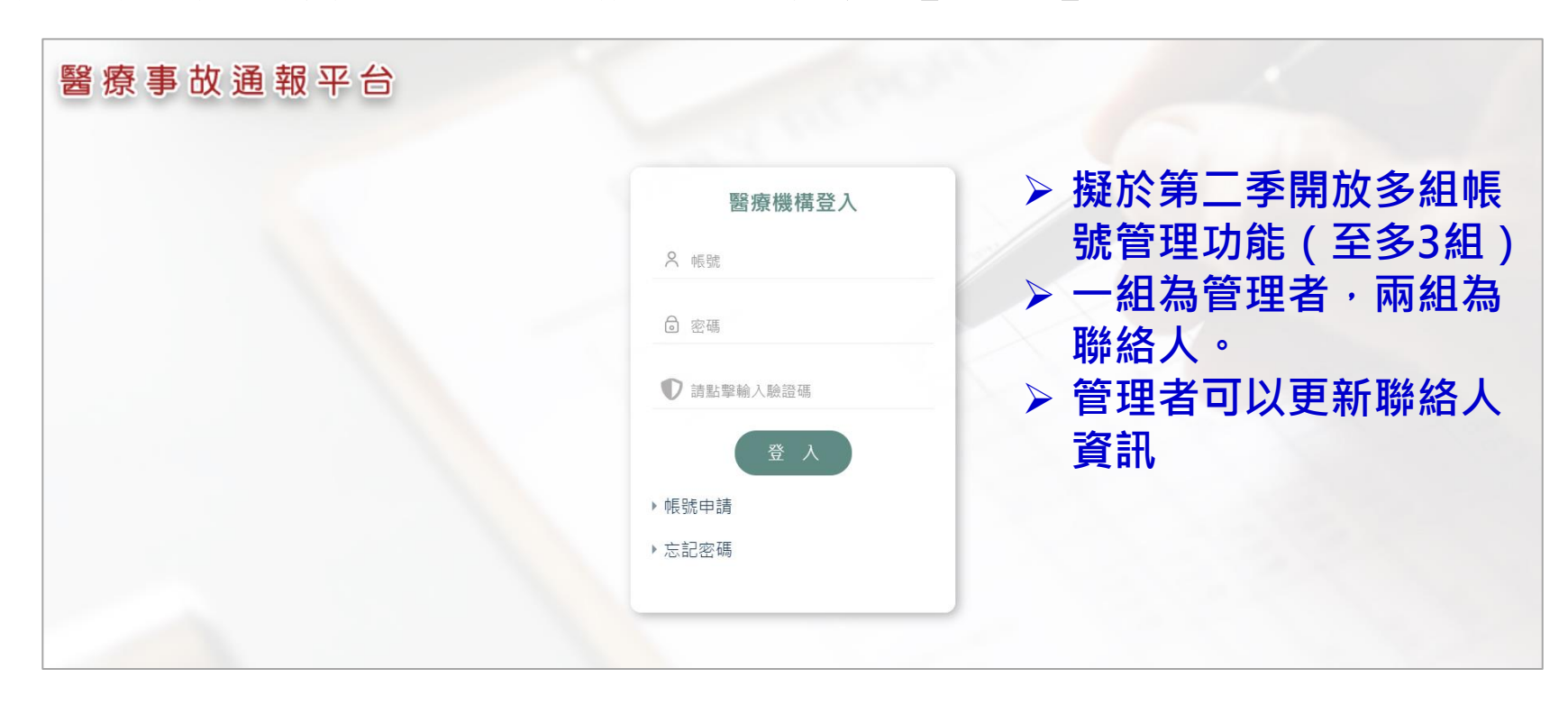

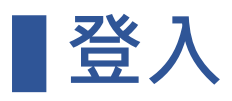

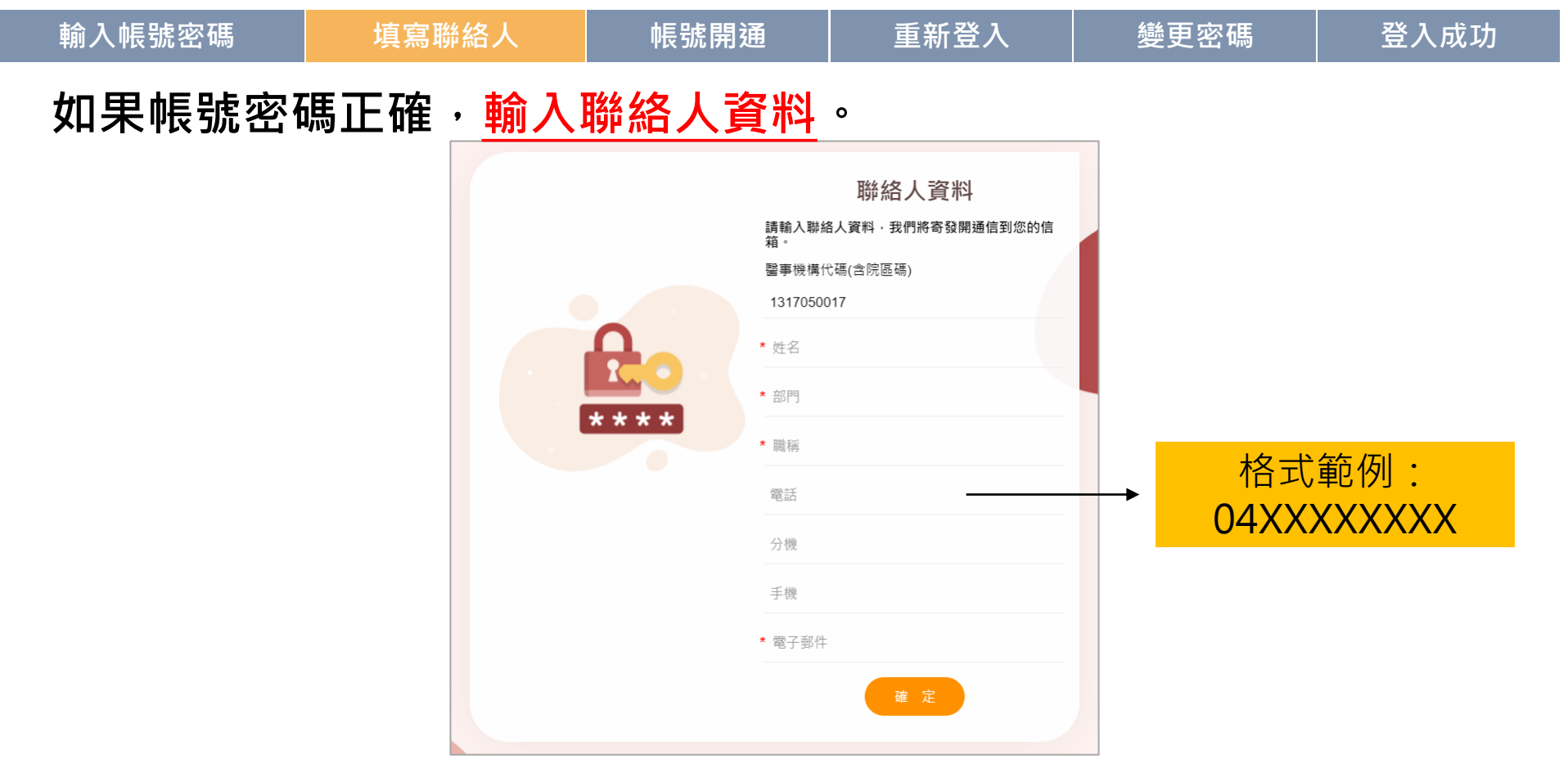

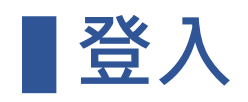

| 輸入帳號密碼                                                                                            | 填寫聯絡人                       | 帳號開通       | 重新登入                                     | 變更密碼                 | 登入成功     |
|---------------------------------------------------------------------------------------------------|-----------------------------|------------|------------------------------------------|----------------------|----------|
| 系統寄送 <mark>開</mark> 道                                                                             | <b>通帳號MAIL</b> ,            | 進行帳號開      | 月通。                                      |                      |          |
| 2023/12/27 (週三) 下午 05:24<br>醫療事故通報/小組 <pbm@jct.org.tw<br>衛生福利部屬應事故通報平台-帳號開通通知</pbm@jct.org.tw<br> | 0                           |            |                                          |                      |          |
| 收件者 :                                                                                             |                             |            |                                          |                      |          |
|                                                                                                   | 帳號開通通知                      |            |                                          |                      |          |
| 您好:                                                                                               |                             | 醫療事故通      | 報平台                                      | - 10 M               |          |
| 貴機構登入醫療事故通報系統密碼                                                                                   | 如下.請您妥善保管。                  |            | 4                                        | <b>倀號開通確認</b>        | States / |
| 帳號:(<br>密碼:)<br>(以上英文為大寫字母‧登入時需-                                                                  | -致)                         |            | 台北醫院 王曉明 您好:<br>您於112/11/28申請醫療事故通<br>通。 | 級平台頻號,請點選【確定】,以完成帳號開 |          |
| 醫療事故通報平台上                                                                                         | and a second second second  | Section 11 |                                          |                      |          |
| * 請點擊以下連結啟用您的帳號。                                                                                  |                             |            |                                          | 確定                   |          |
| 【點擊啟用連結】進入                                                                                        | 帳號開通網頁                      |            |                                          |                      |          |
| 衛生福利部醫療事故通報小組 敬上                                                                                  | :                           |            |                                          |                      |          |
| 本郵件                                                                                               | 由衛生福利部醫療事故通報平台自動通知, 請勿回覆此聲件 |            |                                          |                      |          |

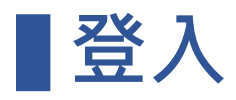

| 輸入帳號密碼 | 填寫聯絡人 | 帳號開通 | 重新登入 | 變更密碼 | 登入成功 |
|--------|-------|------|------|------|------|
|        |       |      |      |      |      |

### 重新填寫帳號、密碼、驗證碼,點選【登入】。

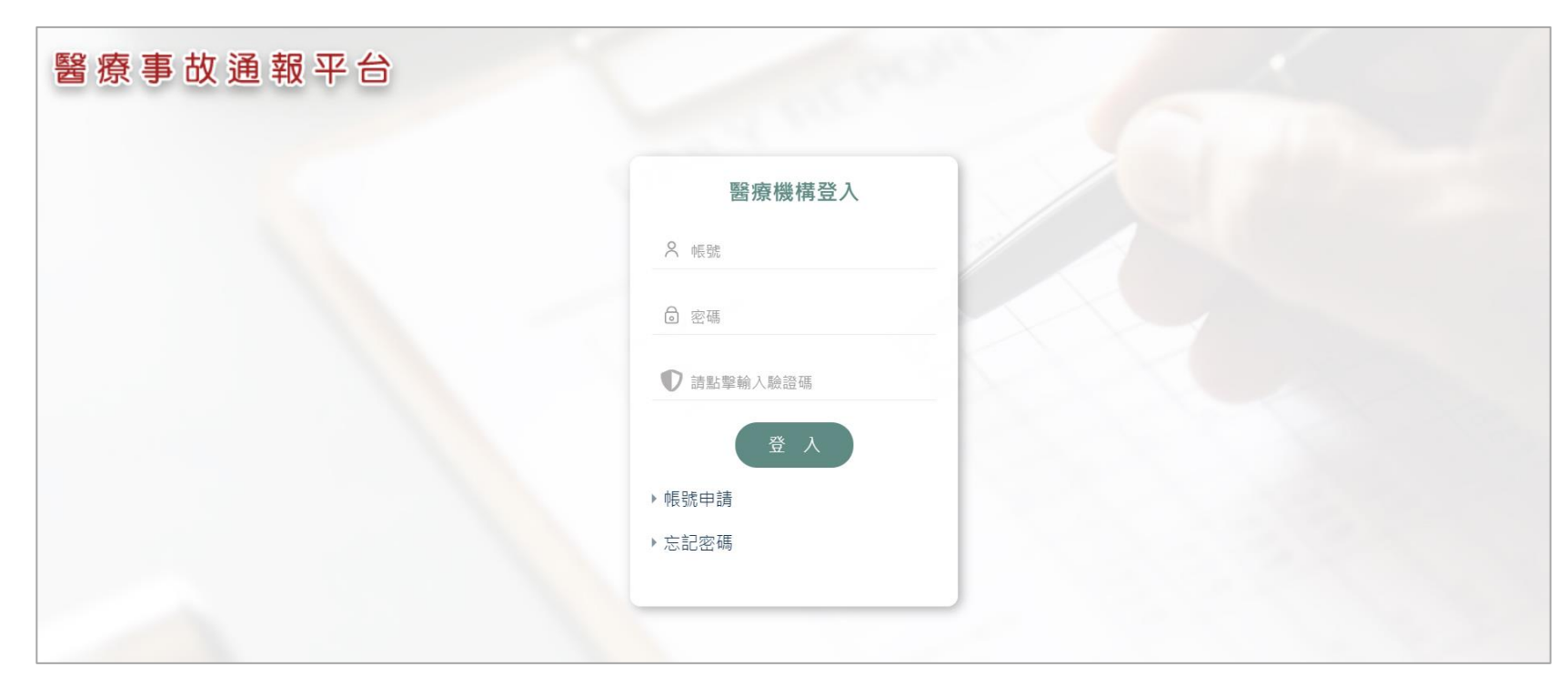

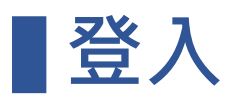

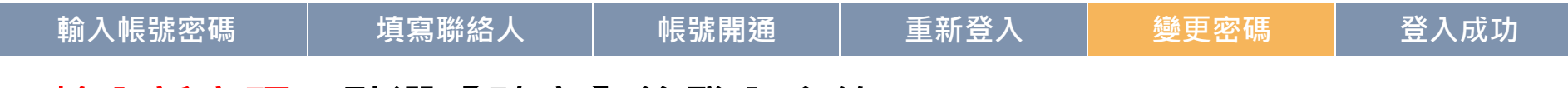

<u>輸入新密碼</u>,點選【確定】後登入系統。

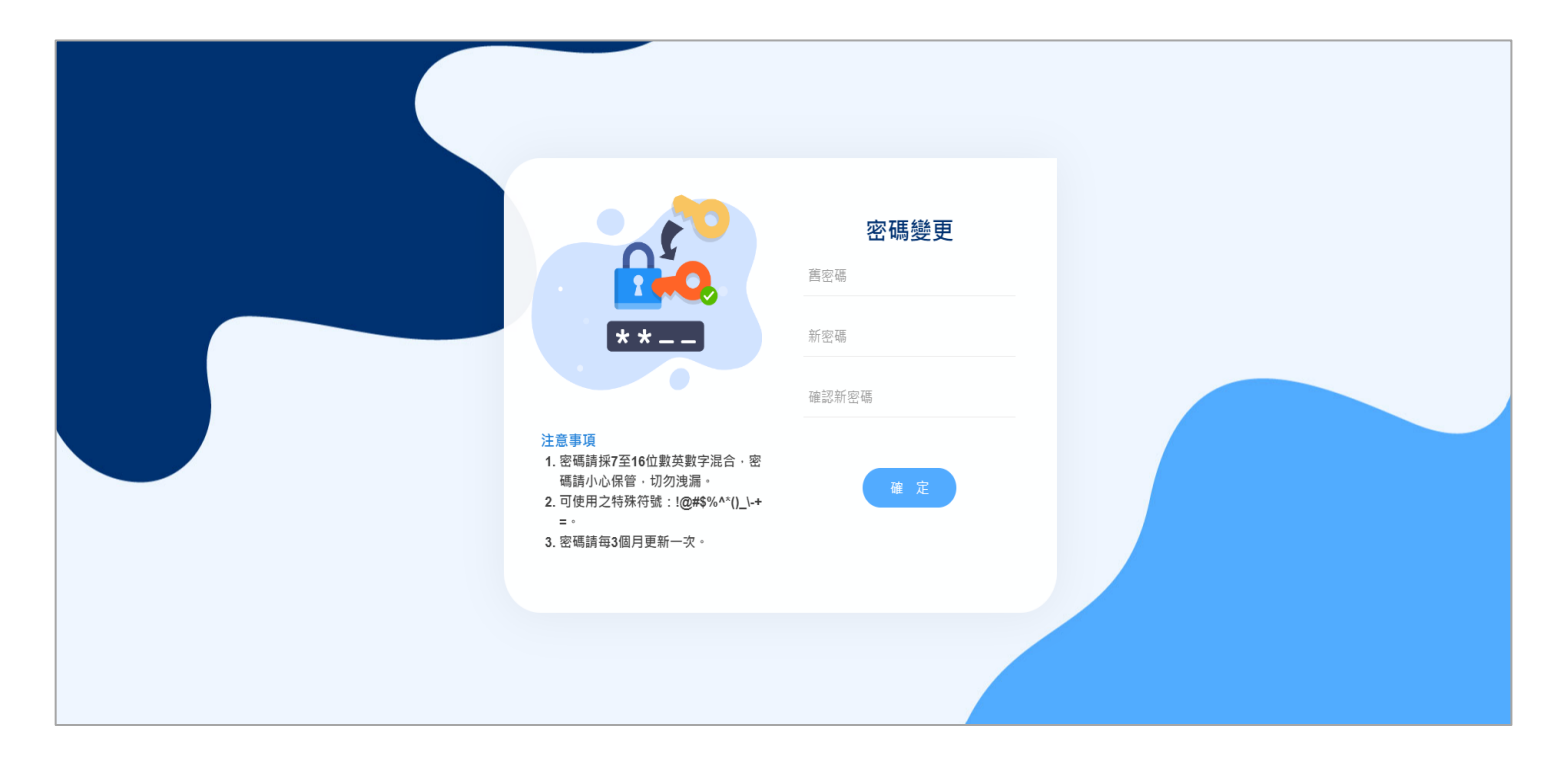

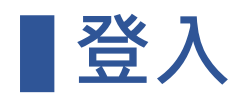

| 輸入帳號密碼 填寫聯絡人 帳號開通 重新登入 變更密碼 登入成功 | 功 |
|----------------------------------|---|
|----------------------------------|---|

<u>成功</u>登入系統。

| (1)<br>(1)<br>(1)<br>(1)<br>(1)<br>(1)<br>(1)<br>(1)<br>(1)<br>(1) | 莱连音       |          |                     |          |     |       |           |         | <b>B</b>                                                                                                    |
|--------------------------------------------------------------------|-----------|----------|---------------------|----------|-----|-------|-----------|---------|----------------------------------------------------------------------------------------------------|
| Joint Commission of Talwa                                          | • 中國醫     | 藥大學附設醫院/ | 劉德華 您好!             |          |     |       |           |         |                                                                                                    |
| 新增通報                                                               | ☑ 通報管理    | 及查詢      |                     |          |     |       |           |         |                                                                                                    |
| 通報管理及查詢                                                            | 查输临供      | * 通報日期   | 112/01/01 🗐 ~ [112/ | 12/27 🔟  |     | %案件編  | kt 🗌      |         |                                                                                                    |
|                                                                    |           | 待 虙 理    | ● 是 ○ 否 ○ 全部        |          |     |       |           |         |                                                                                                    |
|                                                                    | 查詢        |          |                     |          |     |       |           |         |                                                                                                    |
|                                                                    |           |          |                     |          |     | ~     |           |         |                                                                                                    |
|                                                                    | 案件        | 牛編號      | 通報日期                | 通報種類     | 聯絡人 | 病人    | 發生日期      | 通報狀態    |                                                                                                    |
|                                                                    |           | 皆存       | 112/12/27           | 自行通報     | 劉德華 | 李大華   | 112/11/28 | 暫存      | C 💼 🗏 🕹                                                                                                    |
|                                                                    | 7         | 暂存       | 112/12/27           | 自行通報     | 劉德華 |       |           | 暫存      | 🕝 🧰 🗏 🔽                                                                                                    |
|                                                                    | 20231     | 2B10016  | 112/12/15           | 主管機關認定通報 |     |       |           | 暫存      | <b>6</b> 🛍 🗏 🕹                                                                                                    |
|                                                                    | 20231     | 2B10014  | 112/12/14           | 主管機關認定通報 |     |       |           | 暫存      | <b>C</b> 🛍 🗏 🕹                                                                                                    |
|                                                                    | 20231     | 2B10012  | 112/12/14           | 主管機關認定通報 | 劉德華 | 主管來   | 112/12/14 | 暫存      | <b>e</b> i = 1                                                                                                    |
|                                                                    | 20231     | 2B10010  | 112/12/12           | 自行通報     | 劉德華 | 11111 | 112/12/12 | 受理待繳交報告 | C 🗇 🗐 🕇                                                                                                    |
|                                                                    | 20231     | 2B10008  | 112/12/12           | 自行通報     | 劉德華 | 測試下載  | 112/12/12 | 行政審查待補件 | Image: Image: Image |
|                                                                    | 20231     | 2B10007  | 112/12/12           | 自行通報     | 劉德華 | 1111  | 112/12/12 | 受理待繳交報告 | C 👜 🗐 开                                                                                                    |
|                                                                    | 20231     | 2B10006  | 112/12/12           | 自行通報     | 劉德華 | 王三明   | 112/12/12 | 受理待繳交報告 | C 🗇 🗏 开                                                                                                    |
|                                                                    | 20231     | 2B10005  | 112/12/12           | 自行通報     | 劉德華 | 阿明    | 112/12/12 | 專業審查待補件 | C 🛍 🗏 🛨                                                                                                    |
|                                                                    | 20231     | 2B10003  | 112/12/06           | 自行通報     | 劉德華 | 劉青雲   | 112/12/06 | 受理待繳交報告 | C 🛍 🗏 🛨                                                                                                    |
|                                                                    | 20231     | 2B10002  | 112/12/05           | 自行通報     | 特洛伊 | 魯夫    | 112/12/05 | 行政審查待補件 | <b>C</b> 🛍 🗏 🕹                                                                                                    |
|                                                                    | 20231     | 2B10001  | 112/12/05           | 自行通報     | 特洛伊 | 郭董1   | 112/12/05 | 行政審查待補件 |                                                                                                    |
|                                                                    | 共 13 筆,每頁 | 頁20筆     |                     |          |     |       |           |         | 頁次: 1 ▼/1                                                                                                    |

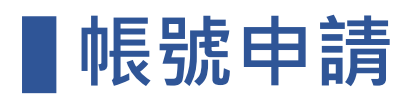

| 輸入帳號密碼 | 填寫聯絡人  | 帳號開通   | 重新登入 | 變更密碼 | 登入成功 |
|--------|--------|--------|------|------|------|
| 填寫醫療機  | 冓相關資料・ | 點選【送出】 | o    |      |      |

| A機構資訊                 |                 |     |  |
|-----------------------|-----------------|-----|--|
| *帳號: 請輸入醫事機構代         | 馬(含院區碼) 檢查是否已申請 | 1   |  |
| *醫療機構層級:              | ¥               |     |  |
| *醫療機構名稱:              |                 |     |  |
| *醫療機構地址:    ▼         | <b></b>         |     |  |
|                       |                 |     |  |
| B 聯絡人資訊               |                 |     |  |
| *姓名:                  | *部門:            |     |  |
| * 職稱:                 | 電話:             | 分機: |  |
| *E-mail :             | 手機:             |     |  |
|                       |                 |     |  |
| C 申請書( <u>參考格式</u> )? |                 |     |  |
|                       |                 |     |  |
|                       | 😡 選擇或拖曳檔案至此     |     |  |
|                       |                 |     |  |
| D 驗證碼                 |                 |     |  |
| 請點擊輸入驗證碼              |                 |     |  |
|                       |                 |     |  |

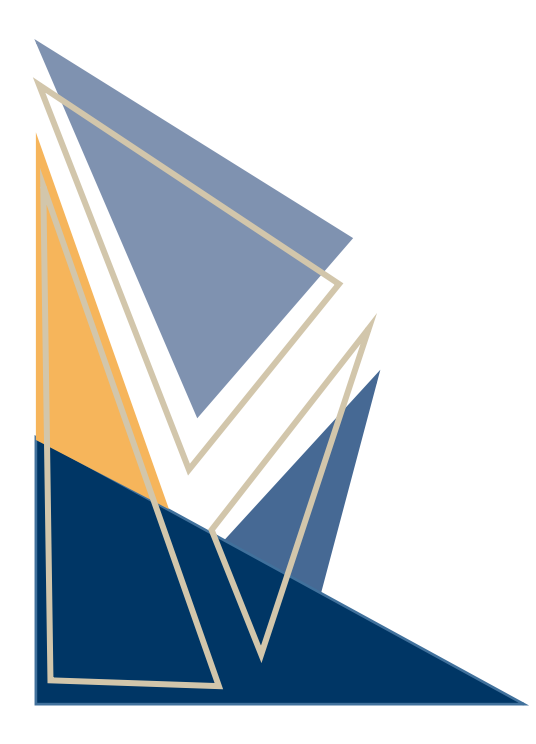

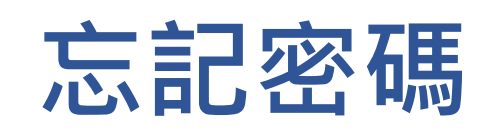

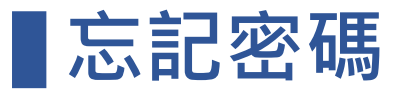

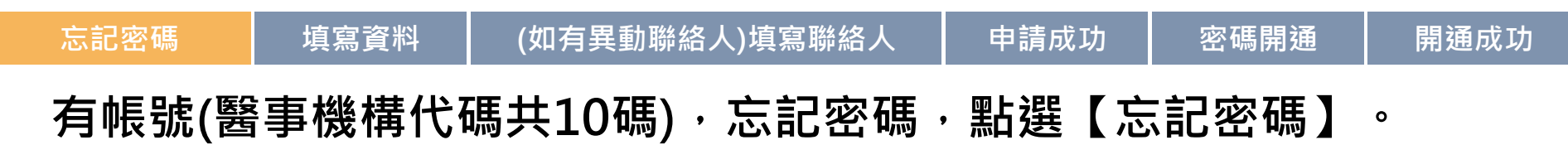

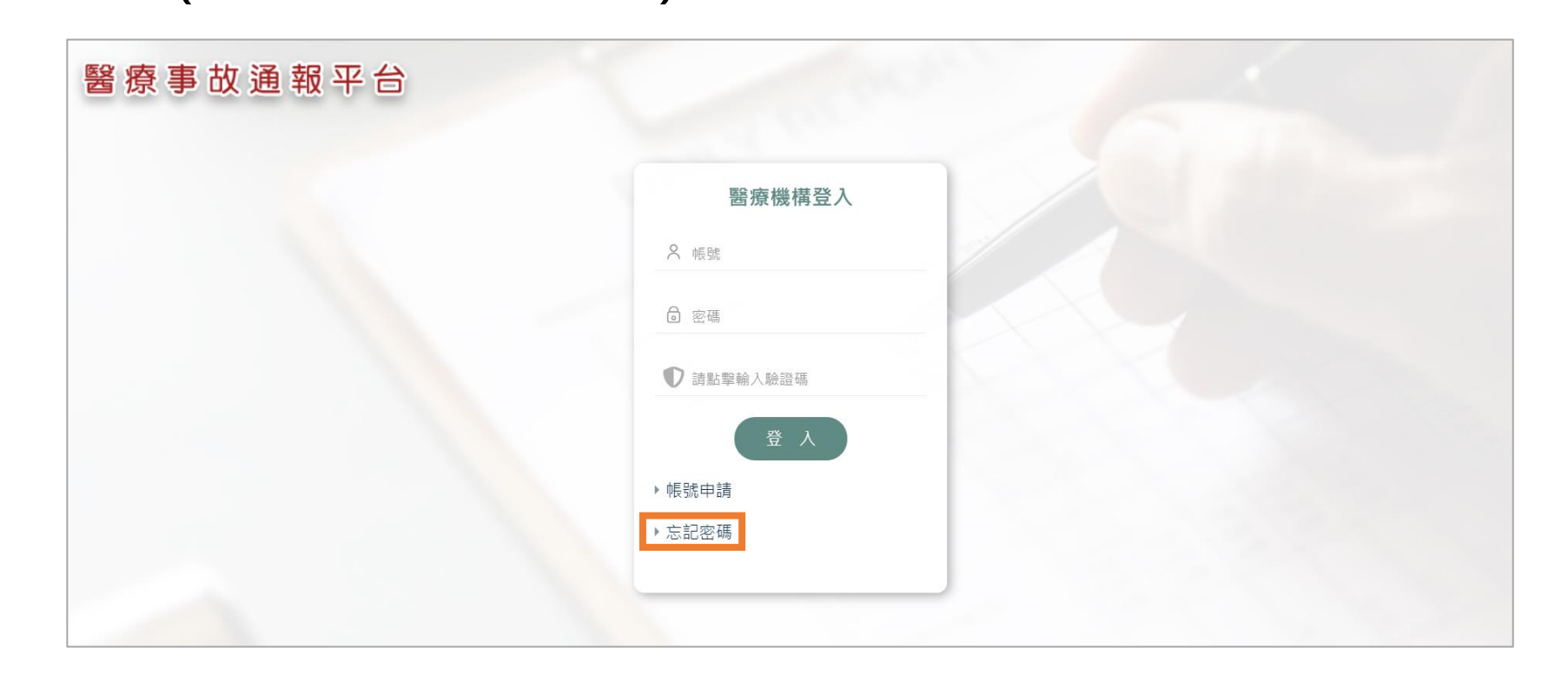

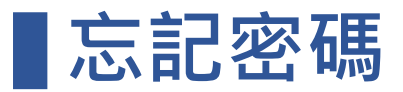

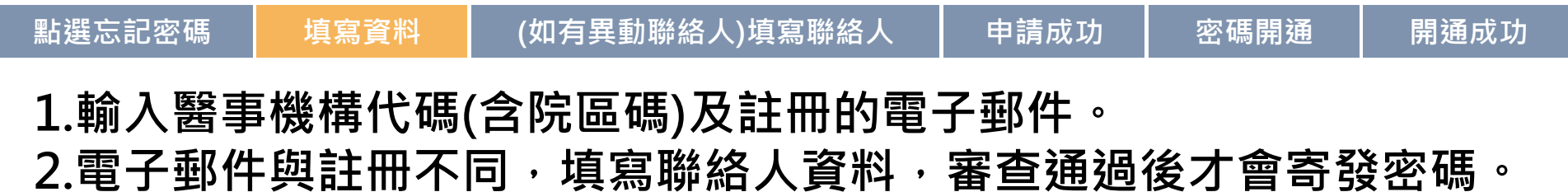

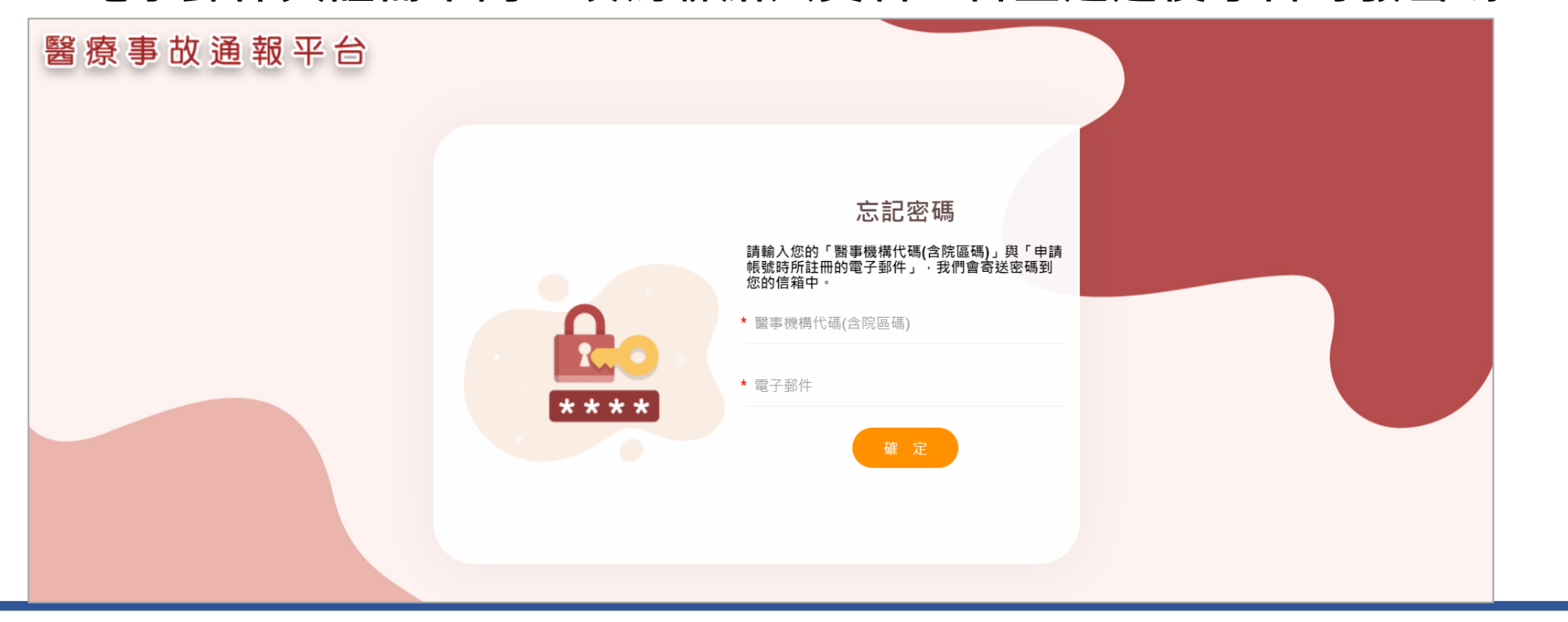

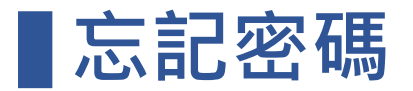

|  | 點選忘記密碼 | 填寫資料 | (如有異動聯絡人)填寫聯絡人 | 申請成功 | 密碼開通 | 開通成功 |
|--|--------|------|----------------|------|------|------|
|--|--------|------|----------------|------|------|------|

### 輸入新聯絡人的基本資料。

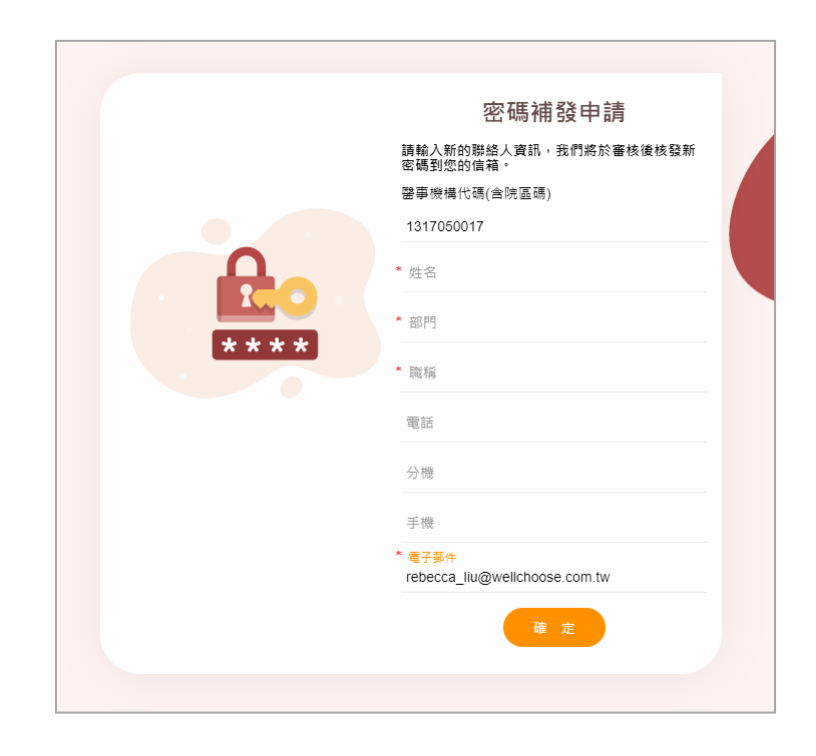

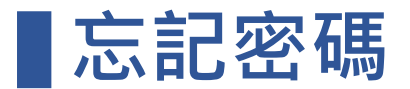

| 點選忘記密碼 | 填寫資料 | (如有異動聯絡人)填寫聯絡人 | 申請成功 | 密碼開通 | 開通成功 |
|--------|------|----------------|------|------|------|
|        |      |                |      |      |      |

### 需經過1-2個工作天審核。

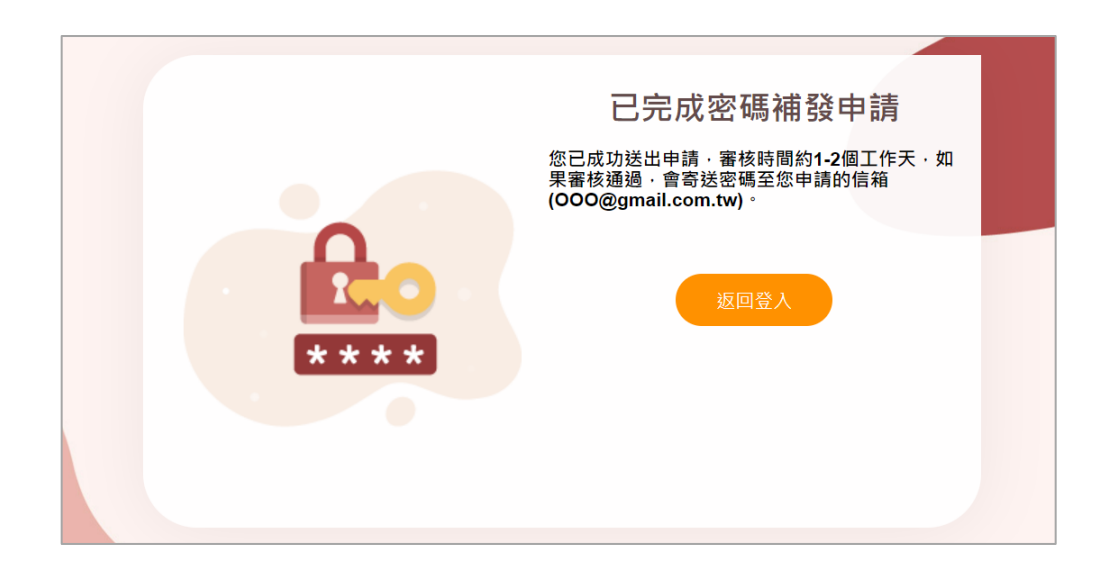

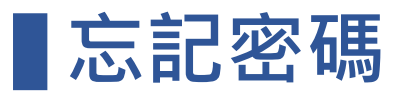

### 點選忘記密碼 填寫資料 (如有異動聯絡人)填寫聯絡人 申請成功 密碼開通 開通成功 審核通過,寄送新密碼確認MAIL給聯絡人,進行新密碼開通。

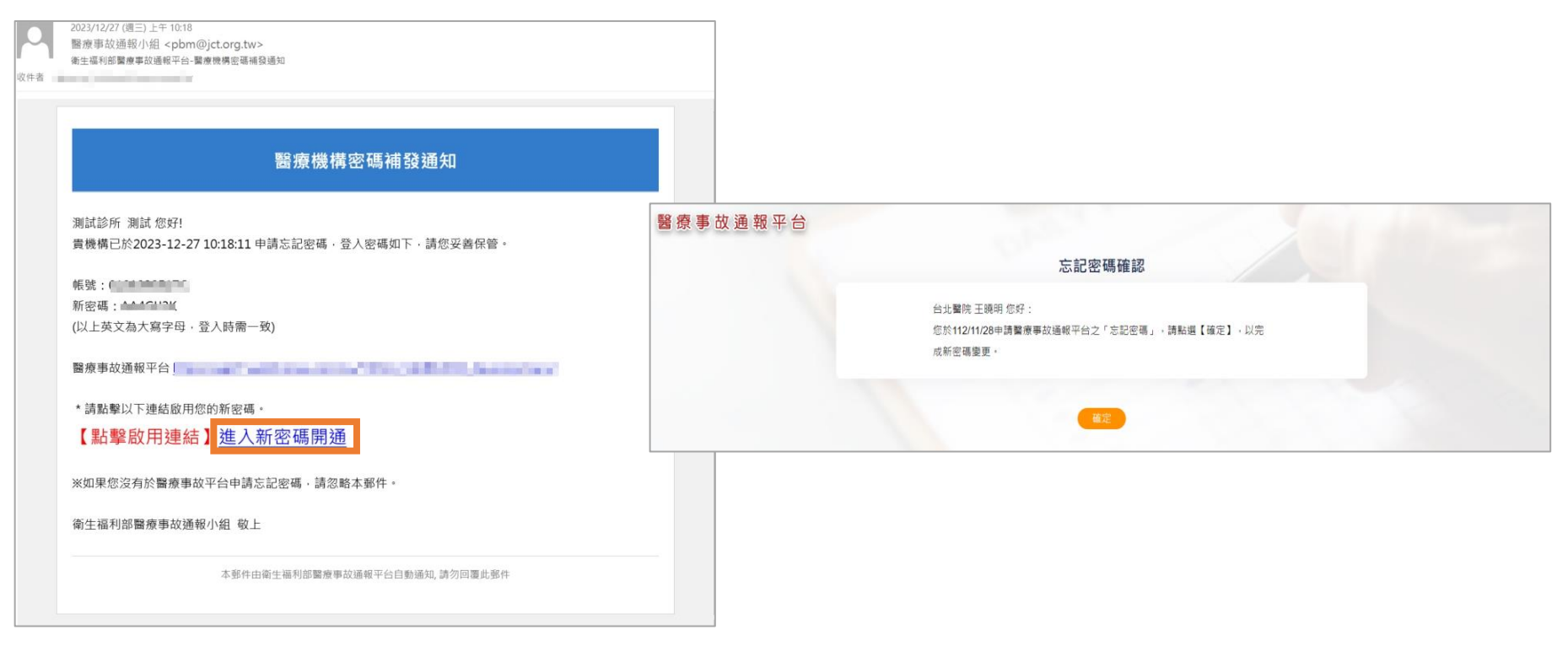

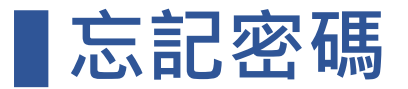

| 點選忘記密碼 | 填寫資料 | (如有異動聯絡人)填寫聯絡人 | 申請成功 | 密碼開通 | 開通成功 |
|--------|------|----------------|------|------|------|
|        |      |                |      |      |      |

密碼開通成功後,可以使用新密碼進行登入。

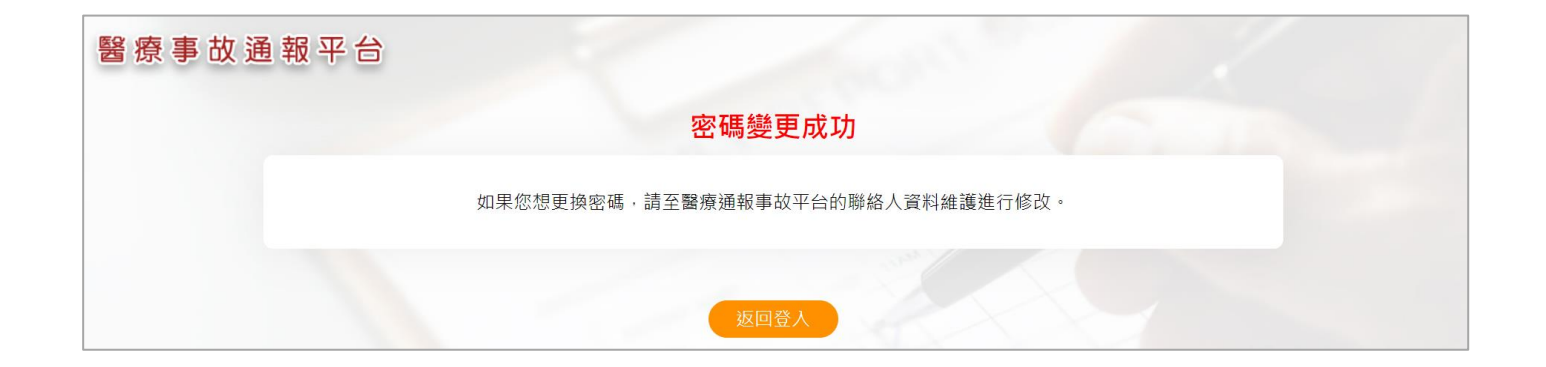

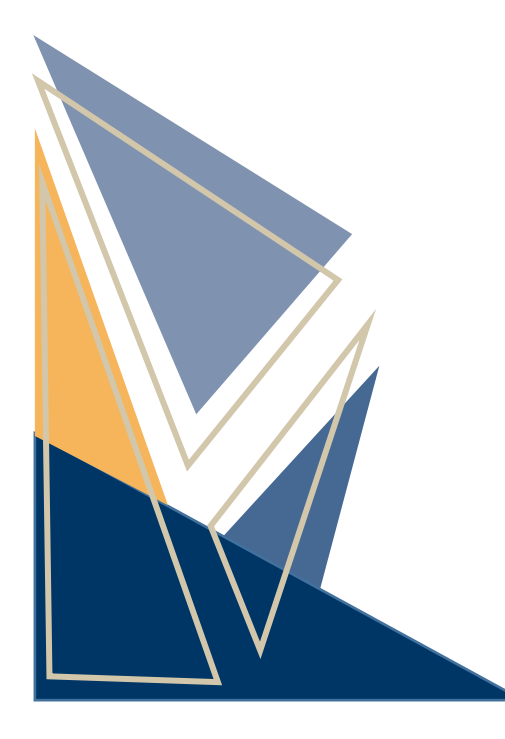

# **案件通報** (重大醫療事故通報)

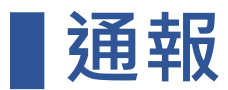

| 新增通報 | 通報符合確認 | 閱讀說明 | 填寫第一步驟 | 填寫第二步驟 | 預覽 | 完成 |
|------|--------|------|--------|--------|----|----|
|      |        |      |        |        |    |    |

點選【新增通報】。

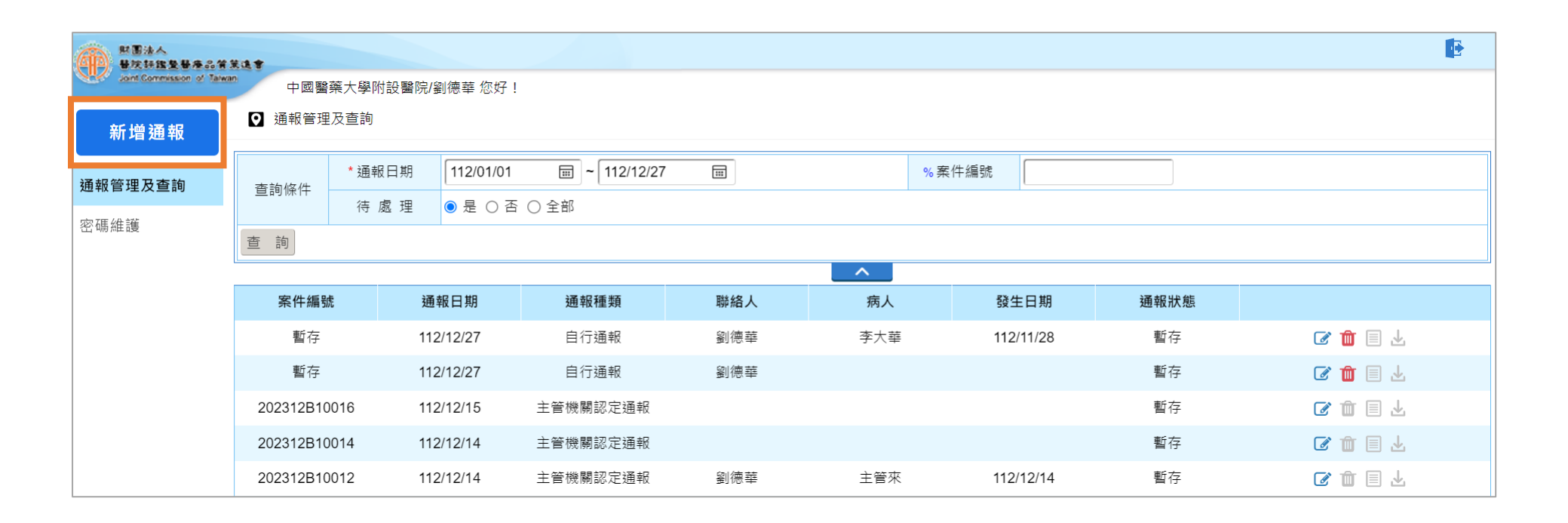

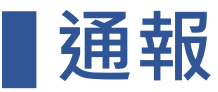

#### 新增通報 通報符合確認 閱讀說明 填寫第一步驟 填寫第二步驟 預覽 完成

### 通報事件符合通報定義: 造成死亡、極重度傷害或重度傷害及通報事件項目。

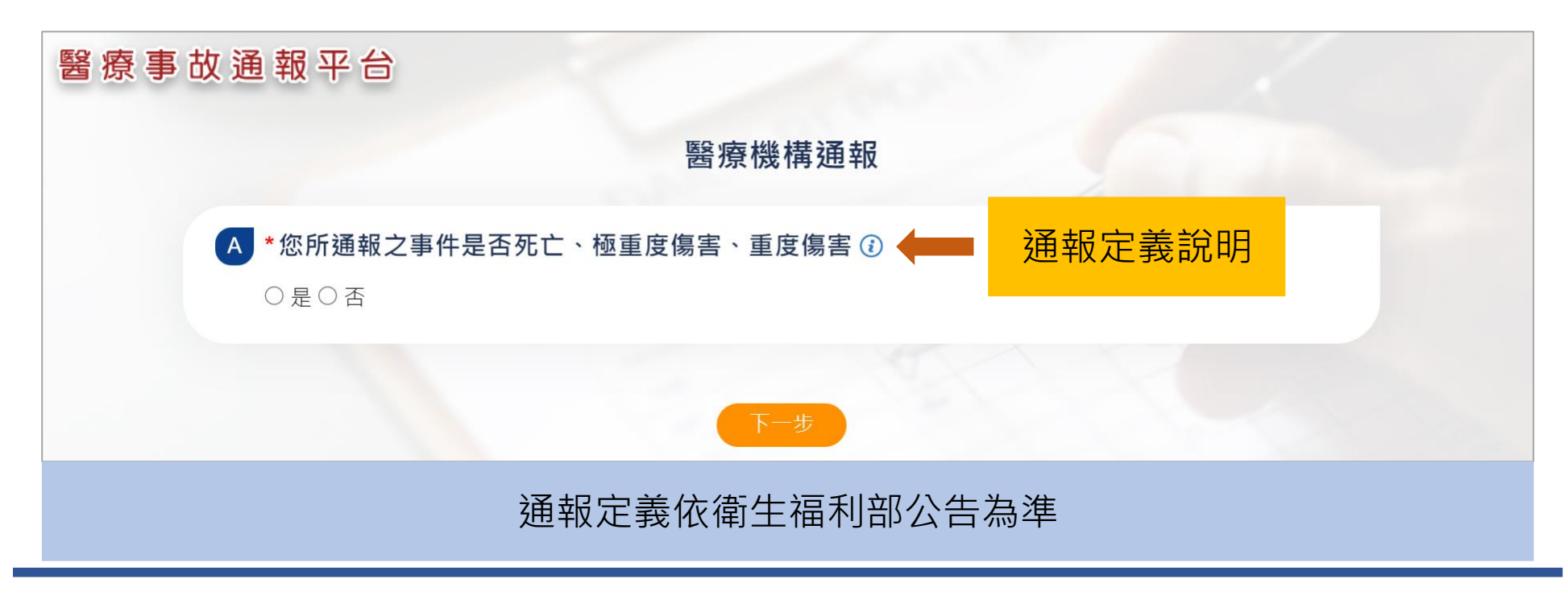

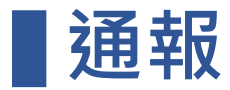

| 新增通報 | 通報符合確認 | 閱讀說明 | 填寫第一步驟 | 填寫第二步驟 | 預覽 | 完成 |
|------|--------|------|--------|--------|----|----|
|------|--------|------|--------|--------|----|----|

### 閱讀說明且同意,才可開始通報。

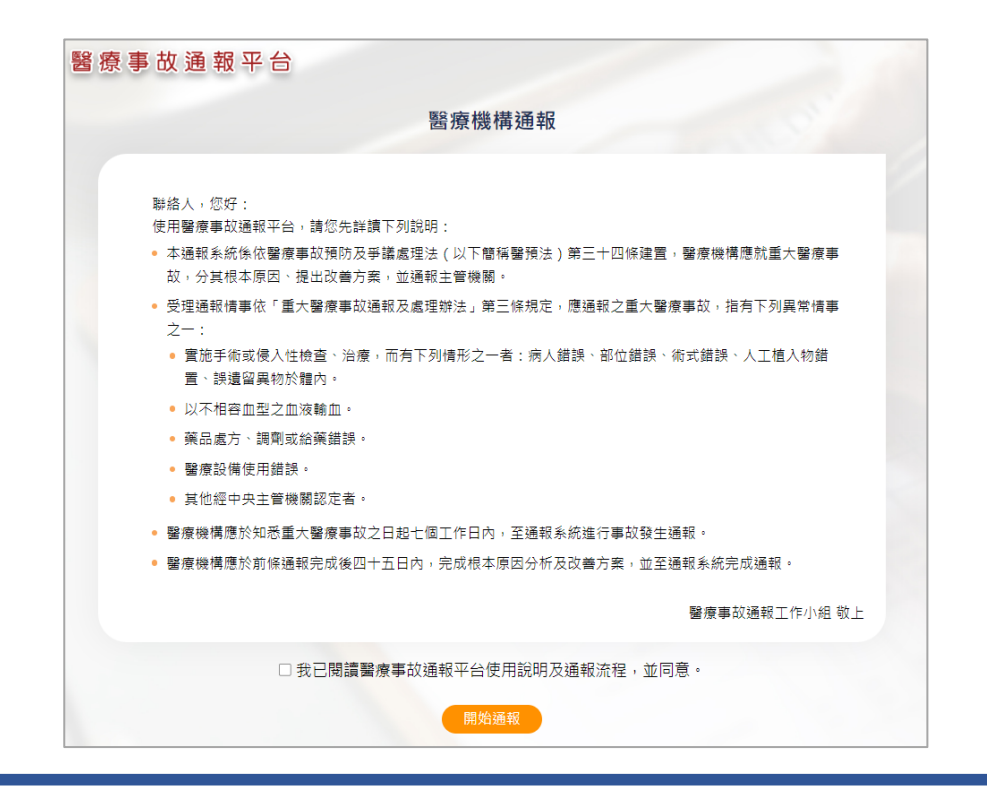

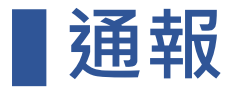

| 新增通報 | 通報符合確認 | 閱讀說明 | 填寫第一步驟 | 填寫第二步驟 | 預覽 | 完成 |
|------|--------|------|--------|--------|----|----|
|------|--------|------|--------|--------|----|----|

### 填寫 A. 醫療機構資料,系統帶入登入者資料。

| 療事故通報平台  |                                |
|----------|--------------------------------|
|          | 醫療機構通報                         |
| A 醫療機構資料 |                                |
| 醫療機構名稱   | 中國醫藥大學附設醫院                     |
| 醫療機構層級   | 醫學中心                           |
| 醫療機構地址   | 台中市北區育德路2號                     |
| *聯絡人姓名   | 劉德華                            |
| *聯絡人部門   | 行政室                            |
| *聯絡人職稱   | 個管師                            |
| 聯絡人電話    | 0422052121                     |
| 聯絡人分機    |                                |
| 聯絡人手機    |                                |
| *聯絡人電子郵件 | troy_bai@ms1.wellchoose.com.tw |

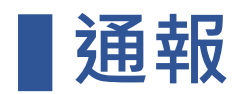

|  | 新增通報 | 通報符合確認 | 閱讀說明 | 填寫第一步驟 | 填寫第二步驟 | 預覽 | 完成 |
|--|------|--------|------|--------|--------|----|----|
|--|------|--------|------|--------|--------|----|----|

填寫 B. 病人資料。

| B 病人資料  |                                       |  |
|---------|---------------------------------------|--|
| *病人姓名   |                                       |  |
| *性別     | ○男性 ○女性 ○其他                           |  |
| *身分證號   | ○身分證號 ○ 居留證號 ○ 護照號碼 請輸入身分證號/居留證號/護照號碼 |  |
| *出生年月日  | YYYMMDD 圖 ; 年齡 0 歲 (不足1歲則 <1歲)        |  |
| *病人來源   | ○門診 ○ 急診 ○ 住院                         |  |
| *病人主診斷  |                                       |  |
| *事件發生日  | YYYMMDD 🗐                             |  |
| *事件發生地點 |                                       |  |
|         |                                       |  |

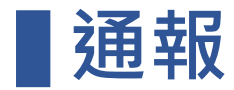

| 新增通報 通報符合確認 閱讀說明 填寫第一步驟 填寫第二步驟 所 預覽 月 完/ |
|------------------------------------------|
|------------------------------------------|

填寫 C. 事故類型。

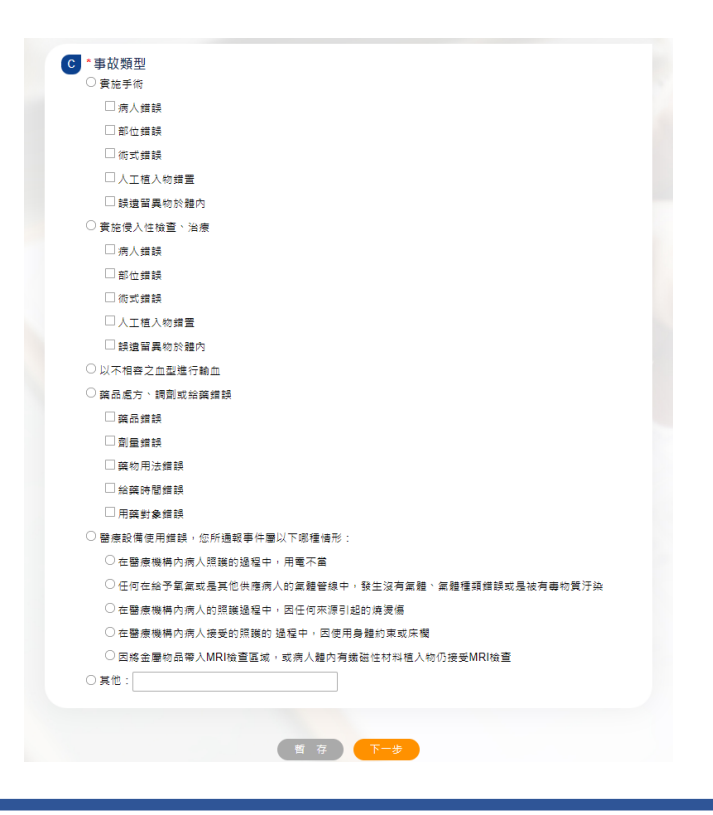

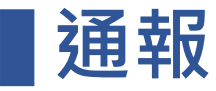

#### 

# D. 事故發生之經過:說明事件錯誤之情形 E. 事故處理經過:依所知事件處理經過初步說明。

| 醫療事故 | 通報平台       |  |
|------|------------|--|
|      | 醫療機構通報     |  |
|      | ▶ *事故發生之經過 |  |
|      | E *事故處理經過  |  |

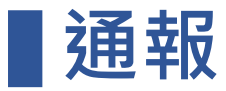

| 新增通報 | 通報符合確認 | 閱讀說明 | 填寫第一步驟 | 填寫第二步驟 | 預覽 | 完成 |
|------|--------|------|--------|--------|----|----|
|------|--------|------|--------|--------|----|----|

F. 此類事件發生頻率、

G. 對病人健康影響:死亡、極重度傷害、重度傷害,未符合者, 建議至TPR進行自主性通報。

| <ul> <li>              新加 〇 一 年</li></ul>                                               |           |                   |         |  |
|-----------------------------------------------------------------------------------------|-----------|-------------------|---------|--|
| * <b>此事件對病人健康之影響為</b> <ul> <li>死亡(i)</li> <li>極重度傷害(i)</li> </ul>                       |           | /1-2年──シ ○2-3年──シ | K ○3年以上 |  |
| <ul> <li>* 此事件對病人健康之影響為</li> <li>○ 死亡 ④</li> <li>○ 極重度傷害 ④</li> <li>○ 重度傷害 ④</li> </ul> |           |                   |         |  |
| <ul> <li>○ 死亡 ()</li> <li>○ 極重度傷害 ()</li> <li>○ 重度傷害 ()</li> </ul>                      | *此事件對病人健康 | 之影響為              |         |  |
| <ul> <li>○ 極重度傷害 ()</li> <li>○ 重度傷害 ()</li> </ul>                                       | 〇 死亡 🚺    |                   |         |  |
| ○ 重度傷害 🕡                                                                                | 🔾 極重度傷害 🚺 |                   |         |  |
| -                                                                                       | ○ 重度傷害 🕡  |                   |         |  |
|                                                                                         |           |                   |         |  |

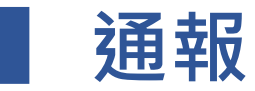

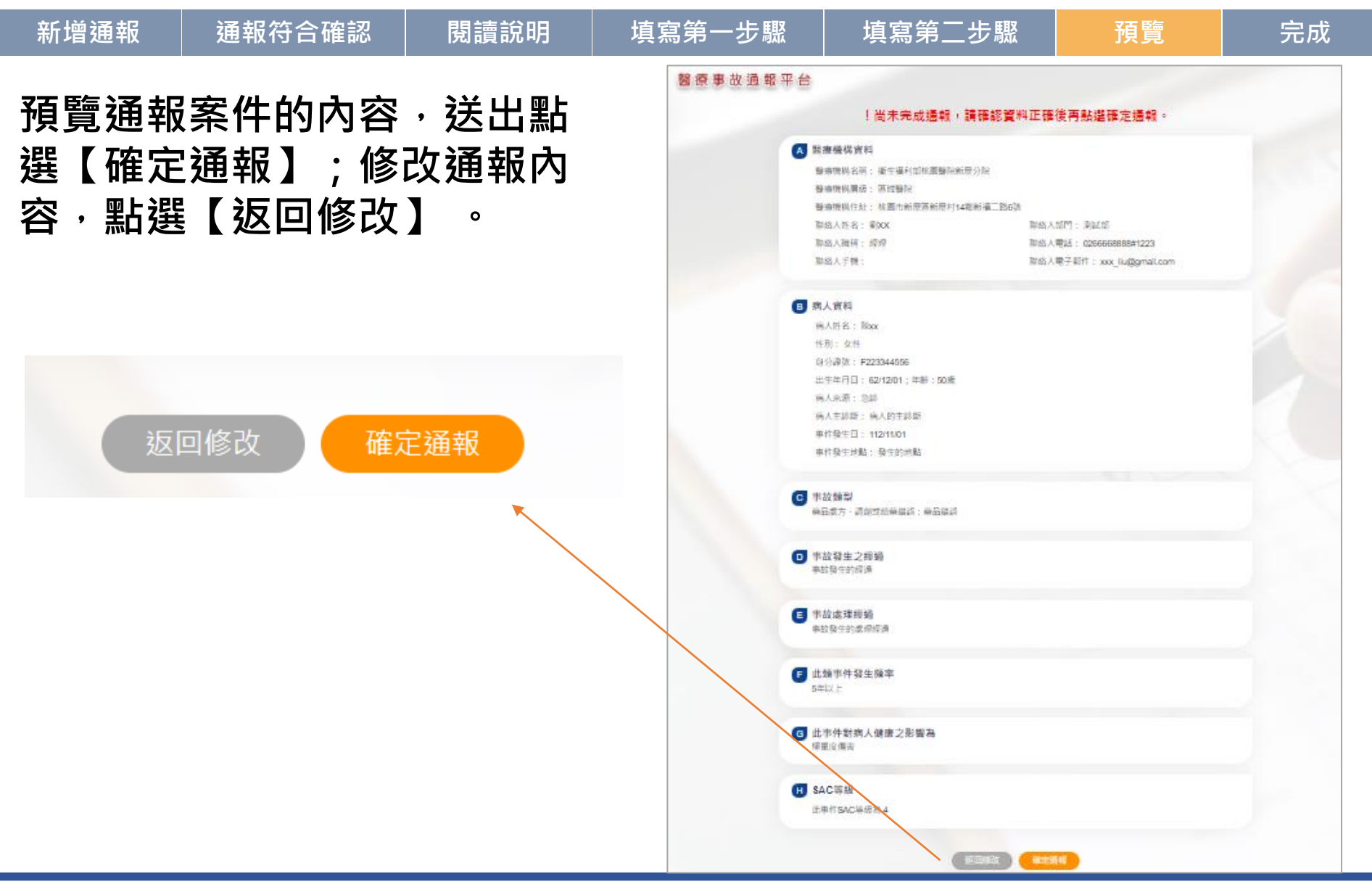

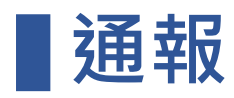

| 新增通報       | 通報符合確認                       | 閱讀說明             | 填寫第一步驟                     | 填寫第二步驟 | 預覽 | 完成 |
|------------|------------------------------|------------------|----------------------------|--------|----|----|
| 通報成<br>提醒! | 功後,可轉出<br>請於完成通 <sup>輪</sup> | 出案件PDF<br>服後45日内 | <sup>-</sup> 檔。<br>內繳交RCA及 | 改善方案   |    |    |

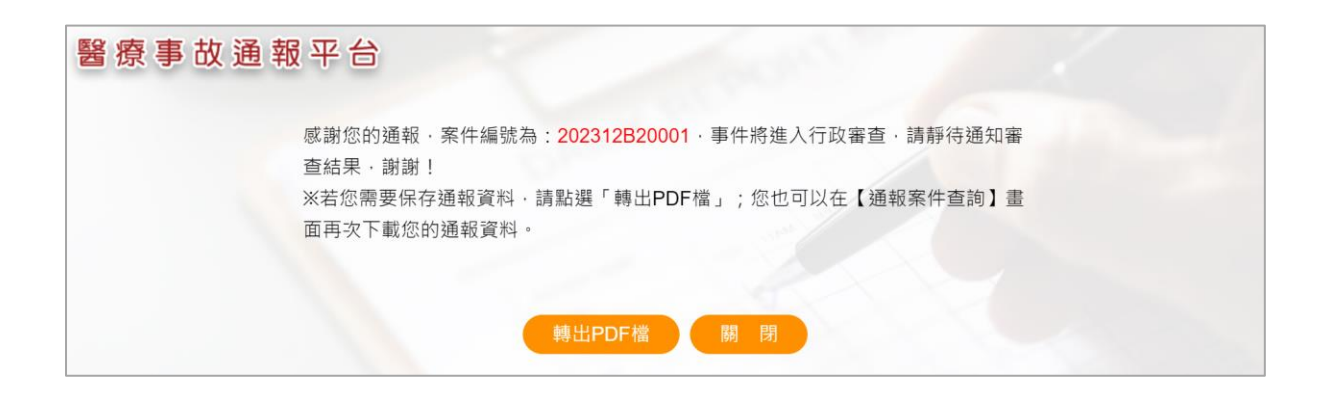

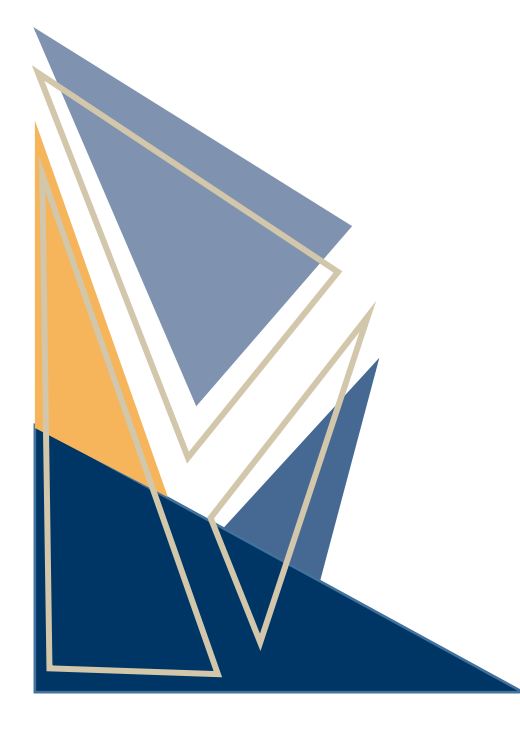

# 通報管理及查詢

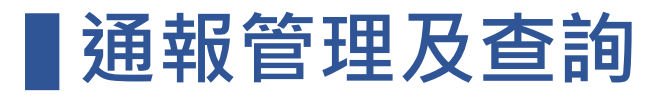

# 修改案件/繳交報告 删除案件 線上看案件內容 下載案件PDF檔 狀態為 暫存未送出、 待補件狀態時,可點選【 ☑ 〕鈕,修改案件內容。

|          |         |              | 醫療事故通報平台 |                                |                         |
|----------|---------|--------------|----------|--------------------------------|-------------------------|
|          |         |              |          | 醫療機構通報                         |                         |
| ◎ 涌報管:   | 理及查詢    |              | A 醫療機構資料 |                                |                         |
|          |         |              | 醫療機構名稱   | 中國醫藥大學附設醫院                     |                         |
|          | * 通報日期  | 112/01/01    | 醫療機構層級   | 醫學中心                           |                         |
| 查詢條件<br> | 待 處 理   | ● 是 ○ 否 ○ 全i | 醫療機構地址   | 台中市北區育德路2號                     |                         |
| 查詢       |         |              | *聯絡人姓名   | 劉德華                            |                         |
|          |         |              | *聯絡人部門   | 行政室                            |                         |
| 案件       | 牛編號     | 通報日期         | *聯絡人職稱   | 個管師                            |                         |
| Ē        | 暂存      | 112/12/27    | 聯絡人電話    | 0422052121                     | 💽 🖬 🗐 🖓                 |
| 20231    | 2B10012 | 112/12/14    | 聯絡人分機    |                                | C I I L                 |
| 20231    | 2B10010 | 112/12/12    | 聯絡人手機    |                                | C 1 ■ T                 |
| 20231    | 2B10008 | 112/12/12    | *聯絡人電子郵件 | troy_bai@ms1.wellchoose.com.tw | C 🗴 🗉 🕹                 |
| 20231    | 2B10005 | 112/12/12    | 2002     |                                | C I I L                 |
| 共 14 筆,每 | 頁 20 筆  |              |          |                                | 頁次: <mark>1 ▼</mark> /1 |

## ■通報管理及查詢

# 修改案件/繳交報告 刪除案件 線上看案件內容 下載案件PDF檔 1.經審查後受理案件,通報後45天內繳交根本原因改善報告,點選 【 ☑】鈕,上傳RCA報告及佐證資料。

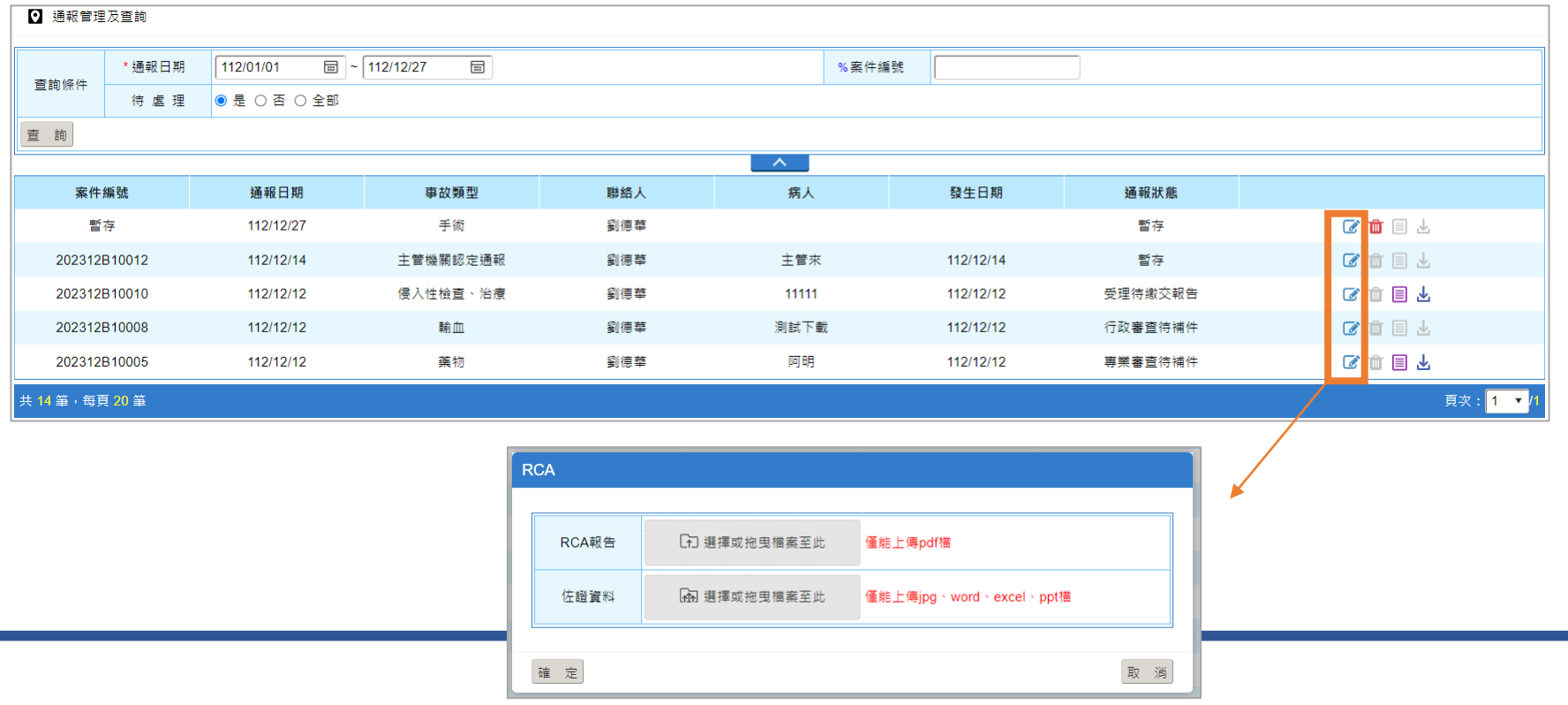

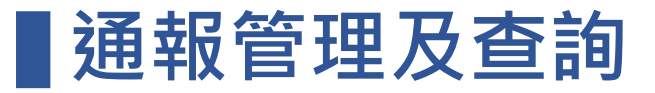

# 修改案件/繳交報告 刪除案件 線上看案件內容 下載案件PDF檔 1.案件未送出暫存,提供案件刪除,點選【 1 】鈕。

2. 待補件、主管機關認定通報、已成案,不提供删除。

| ☑ 通報管理    | ❷ 通報管理及查詢 |                    |                                 |     |          |           |         |                |
|-----------|-----------|--------------------|---------------------------------|-----|----------|-----------|---------|----------------|
|           | * 通報日期    | 112/01/01 📼 ~      | 112/01/01 圖 ~ 112/12/27 圖 %案件編號 |     |          |           |         |                |
| 宣詞條件      | 待 處 理     | 寺 盧 理 ● 是 ○ 否 ○ 全部 |                                 |     |          |           |         |                |
| 查詢        | 查詢        |                    |                                 |     |          |           |         |                |
|           |           |                    |                                 |     | <u> </u> |           |         |                |
| 案件        | 编號        | 通報日期               | 事故類型                            | 聯絡人 | 病人       | 發生日期      | 通報狀態    |                |
| 暫         | 存         | 112/12/27          | 手術                              | 劉德華 |          |           | 暫存      | <b>a</b> 💼 🗉 🕹 |
| 2023128   | 310012    | 112/12/14          | 主管機關認定通報                        | 劉德華 | 主管來      | 112/12/14 | 暫存      |                |
| 2023128   | 310010    | 112/12/12          | 侵入性檢查、治療                        | 劉德華 | 11111    | 112/12/12 | 受理待繳交報告 | C 🗇 🗐 7        |
| 2023128   | 310008    | 112/12/12          | <b>南</b> 俞 <u>(11</u>           | 劉德華 | 測試下載     | 112/12/12 | 行政審查待補件 |                |
| 2023128   | 310005    | 112/12/12          | 藥物                              | 劉德華 | 阿明       | 112/12/12 | 專業審查待補件 | C 🛍 🗏 🕹        |
| 共 14 筆,每頁 | 〔20筆      |                    |                                 |     |          |           |         | 頁次: 1 ▼/1      |

### ■通報管理及查詢

# 修改案件/繳交報告 删除案件 線上看案件內容 下載案件PDF檔 1.經送出審查案件,提供案件內容查看,點選【圖】鈕。 2.通知補件、暫存,不提供查看案件內容。

| ❷ 通報管理  | ☑ 通報管理及查詢 |                                 |                       |     |       |           |         |                                                  |
|---------|-----------|---------------------------------|-----------------------|-----|-------|-----------|---------|--------------------------------------------------|
|         | *通報日期     | 112/01/01 圖 ~ 112/12/27 圖 %案件編號 |                       |     |       |           |         |                                                  |
| 宣詞除件    | 待 虙 理     | 待 處 理 ● 是 〇 否 〇 全部              |                       |     |       |           |         |                                                  |
| 查詢      | 查詢        |                                 |                       |     |       |           |         |                                                  |
|         |           |                                 |                       |     | _ ^ _ |           |         |                                                  |
| 案件      | 猵號        | 通報日期                            | 事故類型                  | 聯絡人 | 病人    | 發生日期      | 通報狀態    |                                                  |
| 暫       | 存         | 112/12/27                       | 手術                    | 劉德華 |       |           | 暫存      | <b>2</b> 💼 🗏 🕹                                   |
| 2023128 | 310012    | 112/12/14                       | 主管機關認定通報              | 劉德華 | 主管來   | 112/12/14 | 暫存      |                                                  |
| 2023128 | 310010    | 112/12/12                       | 侵入性檢查、治療              | 劉德華 | 11111 | 112/12/12 | 受理待繳交報告 | Cri 🔳 🖌                                          |
| 2023128 | 310008    | 112/12/12                       | <b>南</b> 俞 <u>(11</u> | 劉德華 | 測試下載  | 112/12/12 | 行政審查待補件 | <b>()</b> () () () () () () () () () () () () () |
| 2023128 | 310005    | 112/12/12                       | 藥物                    | 劉德華 | 四 6月  | 112/12/12 | 專業審查待補件 | 🕼 ú 🗐 Ł                                          |
| 共14筆,每頁 | Į 20 筆    |                                 |                       |     |       |           |         | 頁次: <mark>1 ▼</mark> /1                          |

# ▋通報管理及查詢

| 修改案件/繳交報告 | 刪除案件       | 線上看案件內容 | 下載案件PDF檔 |
|-----------|------------|---------|----------|
| 通報案件下載PD  | F檔‧點選【 业 】 | 鈕。      |          |
| (通知補件、暫存  | ,不提供下載案件   | PDF。)   |          |

| <ul> <li>☑ 通報管理及查詢</li> </ul> |        |                               |          |     |                  |        |             |            |      |         |           |  |
|-------------------------------|--------|-------------------------------|----------|-----|------------------|--------|-------------|------------|------|---------|-----------|--|
| 查詢條件                          | * 通報日期 | 112/01/01 圖~112/12/27 圖 %案件編號 |          |     |                  |        |             |            |      |         |           |  |
|                               | 待處理    | ● 是 ○ 否 ○ 全部                  |          | Ē   | 202312B10010 pdf |        |             | <b>C</b> 2 |      |         |           |  |
| 查詢                            |        |                               |          |     |                  |        | 524 KB • 完成 |            | .pon |         |           |  |
|                               |        |                               |          |     | <b>^</b>         |        |             |            |      |         |           |  |
| 案件編號                          |        | 通報日期                          | 事故類型     | 聯絡人 | 病人               | 發生日    | 日期          | 通報狀態       |      |         |           |  |
| 暫存                            |        | 112/12/27                     | 手術       | 劉德華 |                  |        |             | 暫存         |      | 🕝 🧰 🗏 🕹 |           |  |
| 202312B10012                  |        | 112/12/14                     | 主管機關認定通報 | 劉德華 | 主管來              | 112/12 | 2/14        | 暫存         |      | 🕝 🛍 🗐 🕹 |           |  |
| 202312B10010                  |        | 112/12/12                     | 侵入性檢查、治療 | 劉德華 | 11111            | 112/12 | 2/12        | 受理待繳交報告    |      | C 🛍 🗐 🛨 |           |  |
| 202312B10008                  |        | 112/12/12                     | 車前 血     | 劉德華 | 測試下載             | 112/12 | 2/12        | 行政審查待補件    |      | 🕜 🛍 🗏 🕹 |           |  |
| 202312B10005                  |        | 112/12/12                     | 藥物       | 劉德華 | 阿明               | 112/12 | 2/12        | 專業審查待補件    |      | 🕼 🗊 🖪 🛧 |           |  |
| 共 14 筆,每頁                     | 頁 20 筆 |                               |          |     |                  |        |             |            |      |         | 頁次: 1 ▼/1 |  |

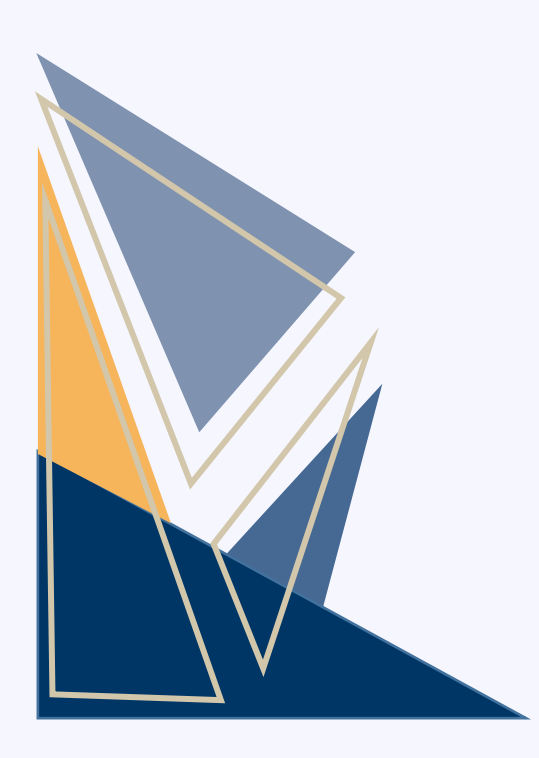

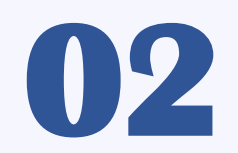

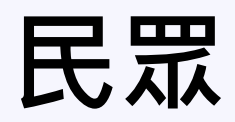

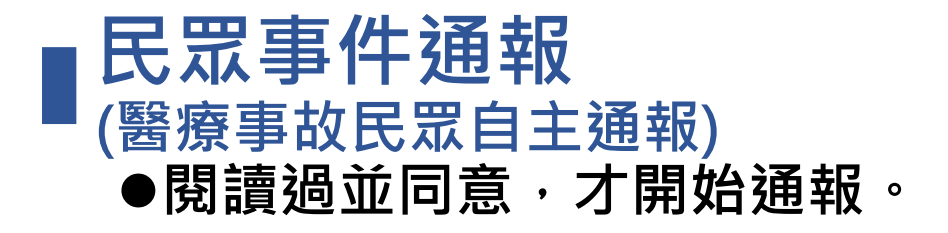

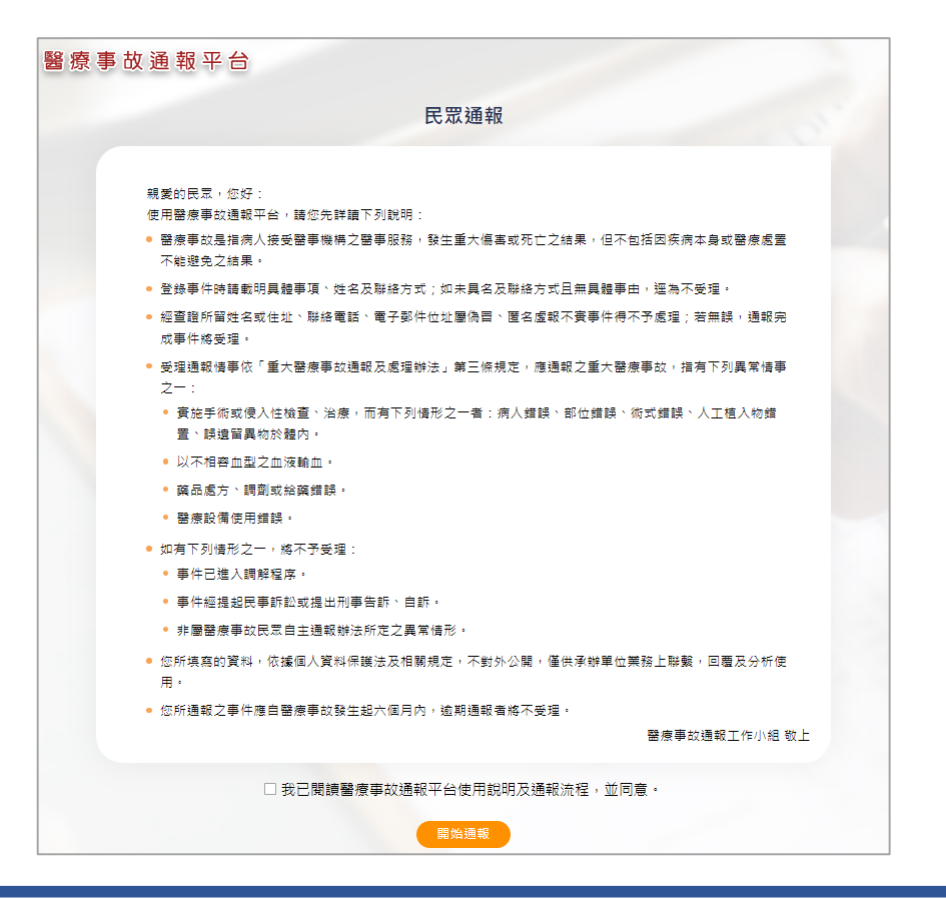

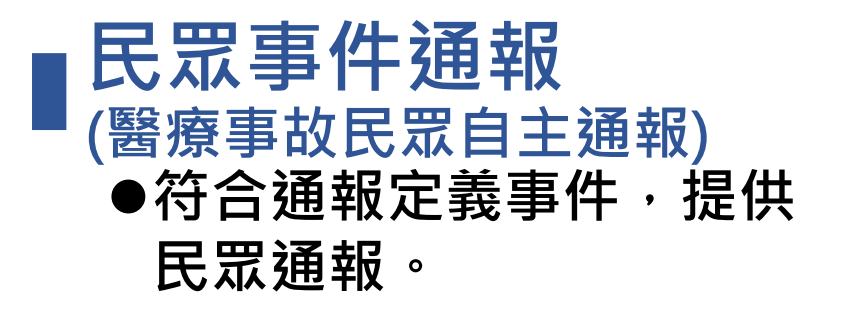

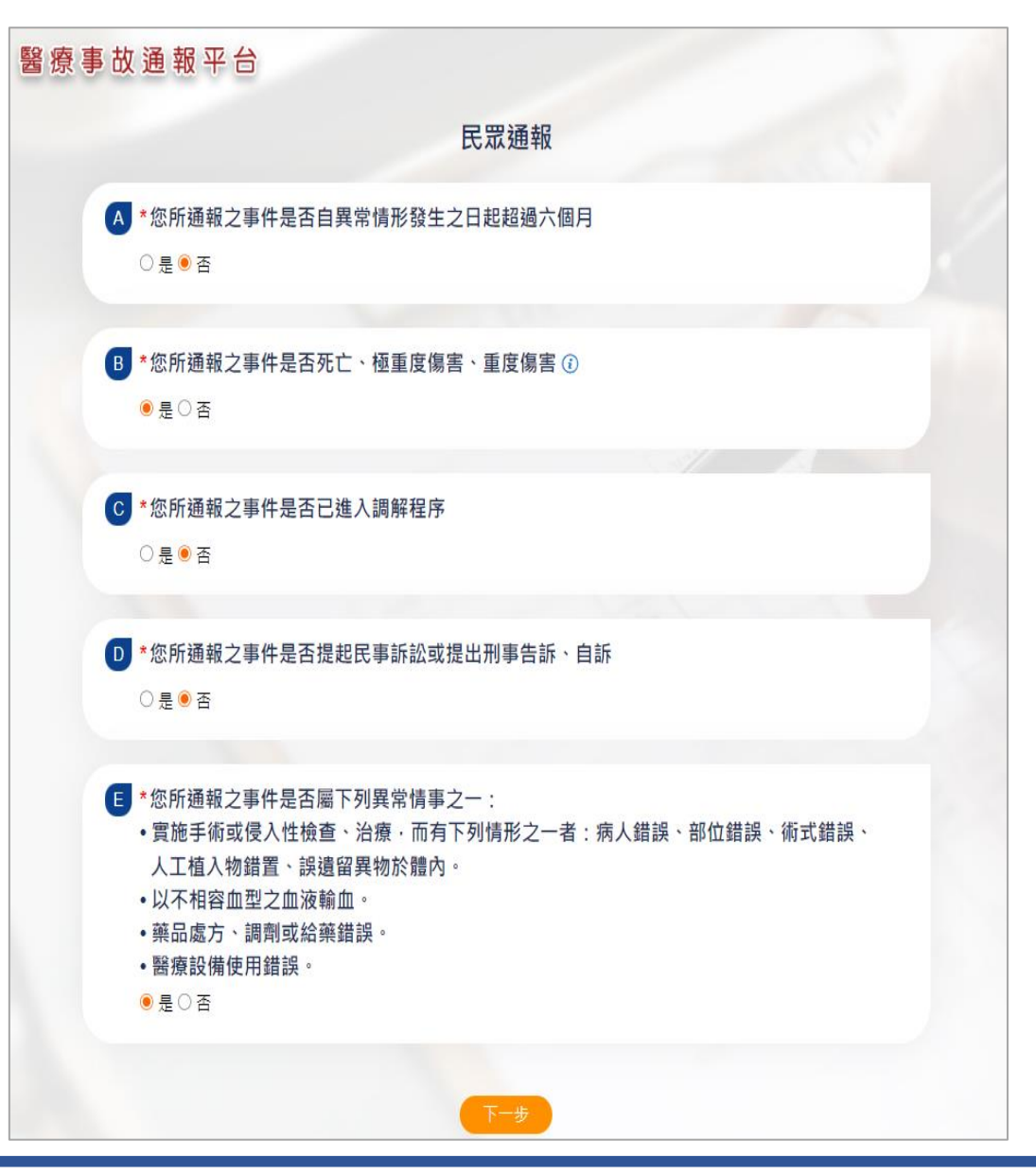

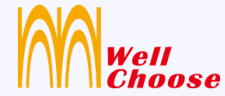

# 

# 管理者(衛生局)

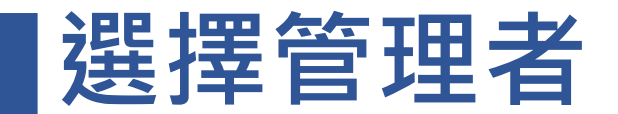

● 提供「登入」。

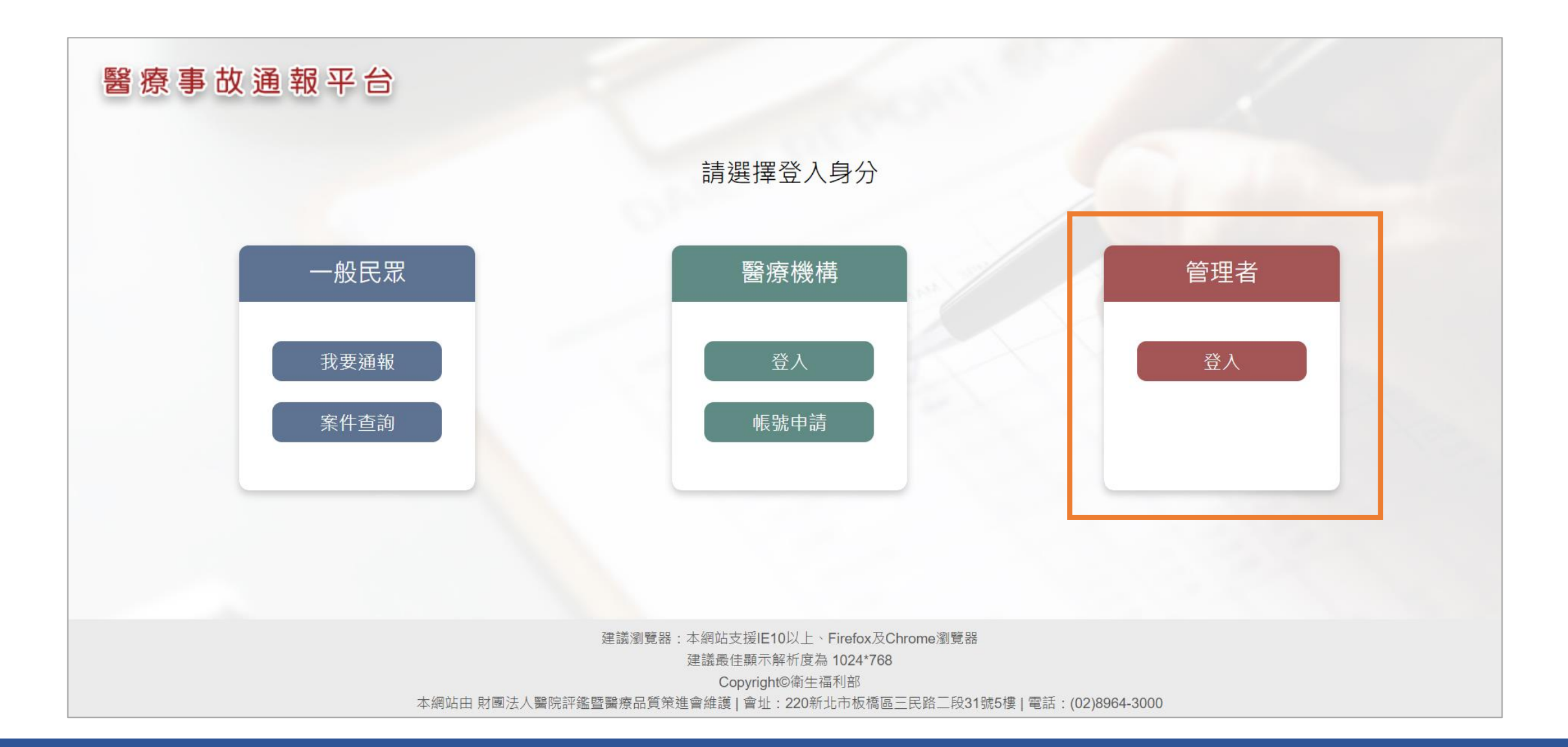

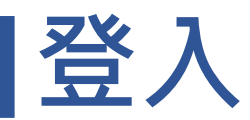

● 輸入帳號、密碼、驗證碼。

| 醫療事故通報平台 |                                         |  |
|----------|-----------------------------------------|--|
|          | 衛生福利部                                   |  |
|          |                                         |  |
|          | <ul> <li>⑦ 密碼</li> <li>⑦ 驗證碼</li> </ul> |  |
|          | 登入                                      |  |
|          |                                         |  |

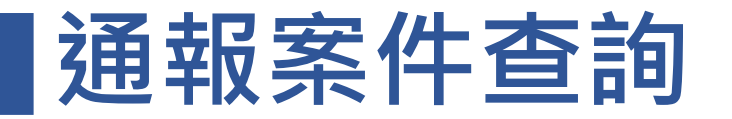

查詢

#### 線上看案件內容

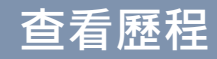

#### 只顯示自己管理轄區下的醫療機構及民眾通報案件。

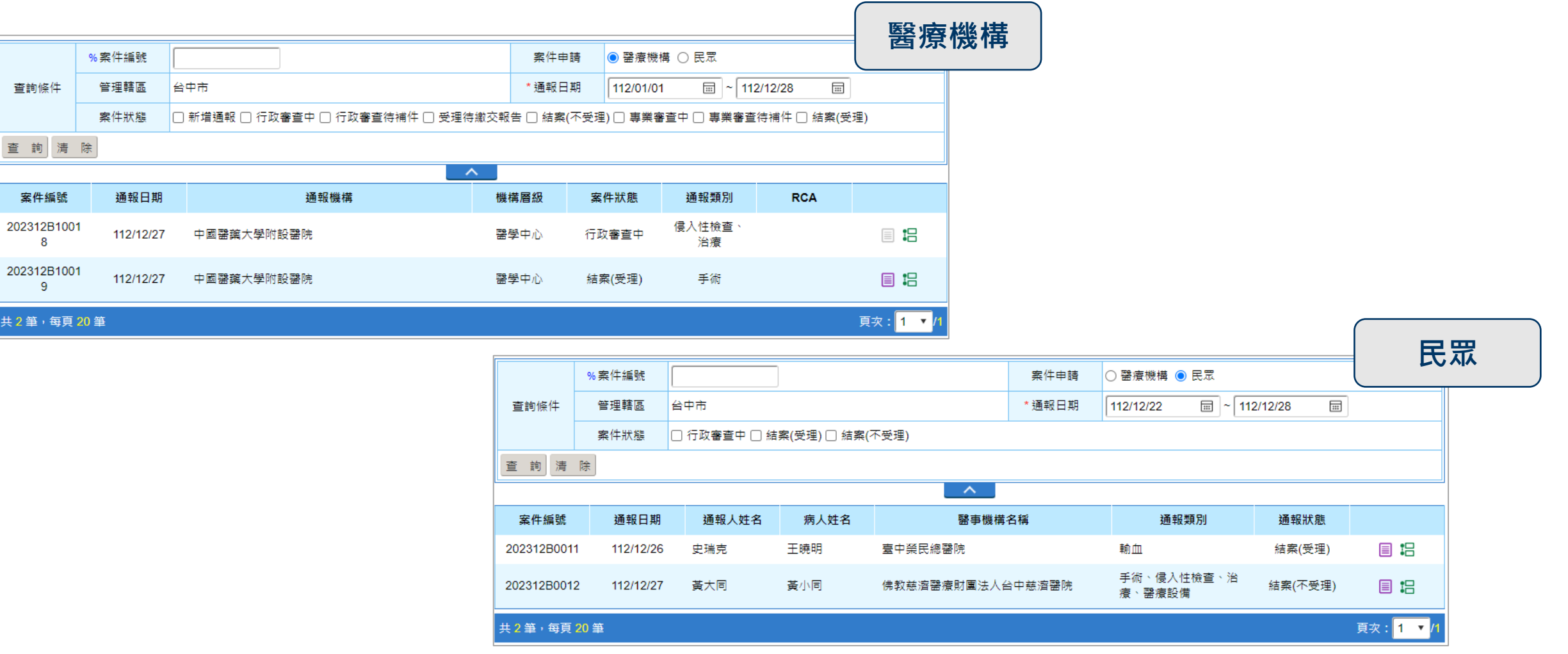

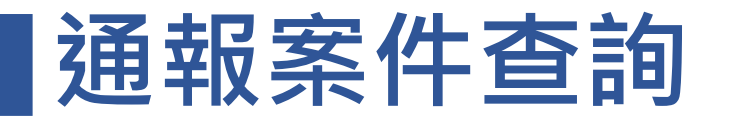

查詢

#### 線上看案件內容

#### 查看歷程

#### 如果案件<u>未結案,不可</u>線上看案件內容,<u>結案</u>後,才可點選【 📃 】鈕。

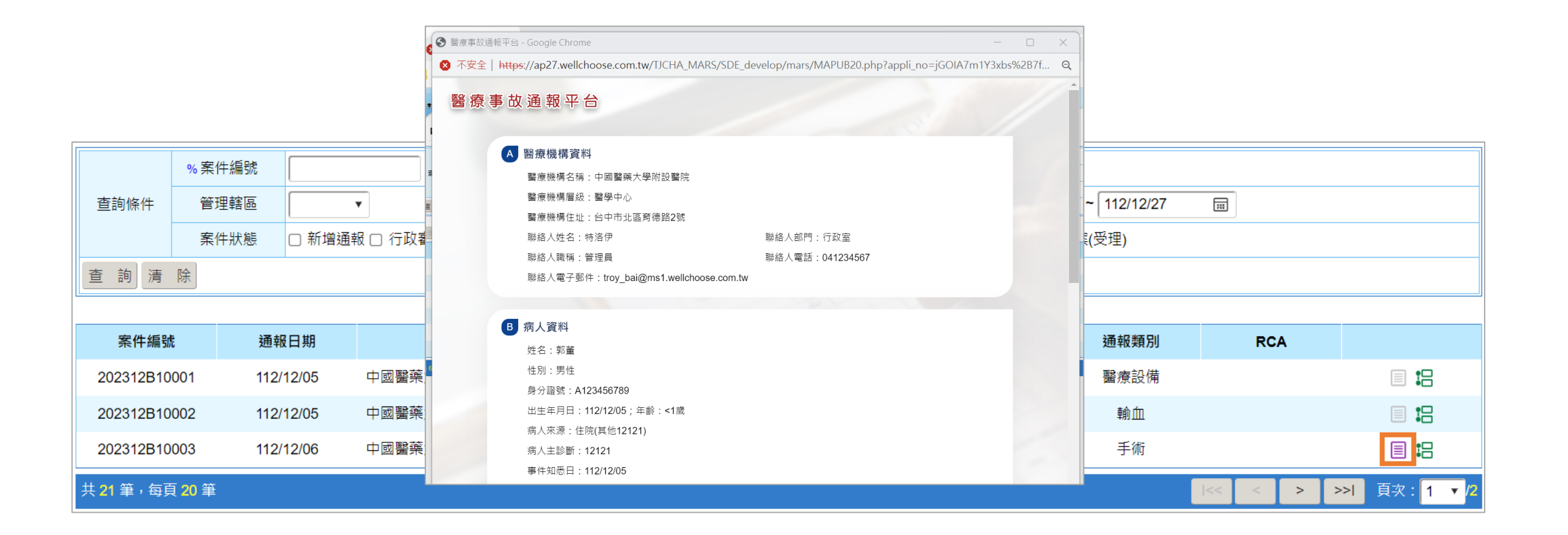

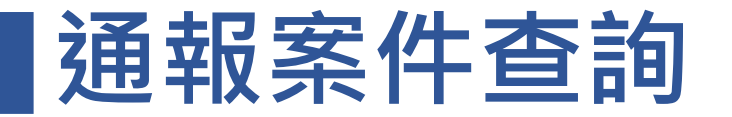

| 查詢 | 線上看案件內容 | 查看歷程 |
|----|---------|------|
|----|---------|------|

如果案件<u>未結案,不可</u>查看歷程,<u>結案後</u>,才可點選【:2]】鈕。

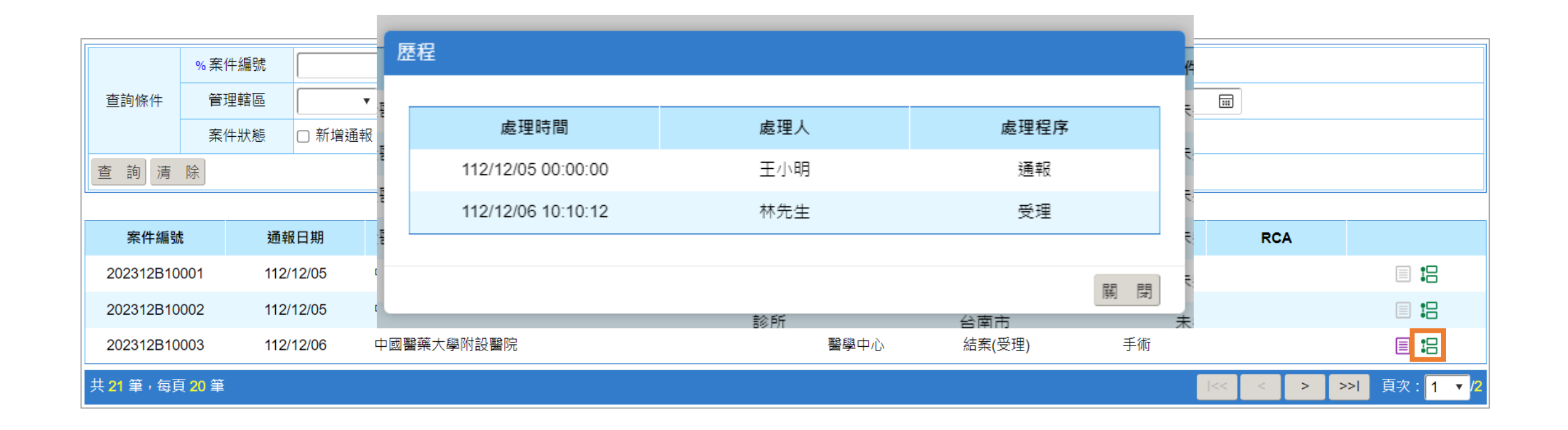

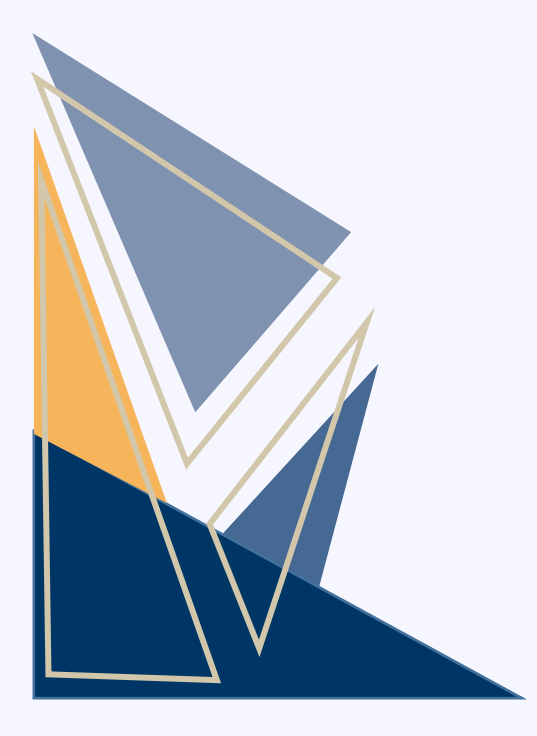

# 謝謝聆聽